# LAMPIRAN

#### Lampiran 1. Contoh Plakat pada Kendaraan Pengangkut B3

| Lampiran I | Keputusan I<br>Perhubunga | Direktur Jenderal<br>an Darat             |
|------------|---------------------------|-------------------------------------------|
|            | Nomor<br>Tanggal          | : 725/AJ.302/DRJD/2004<br>: 30 April 2004 |

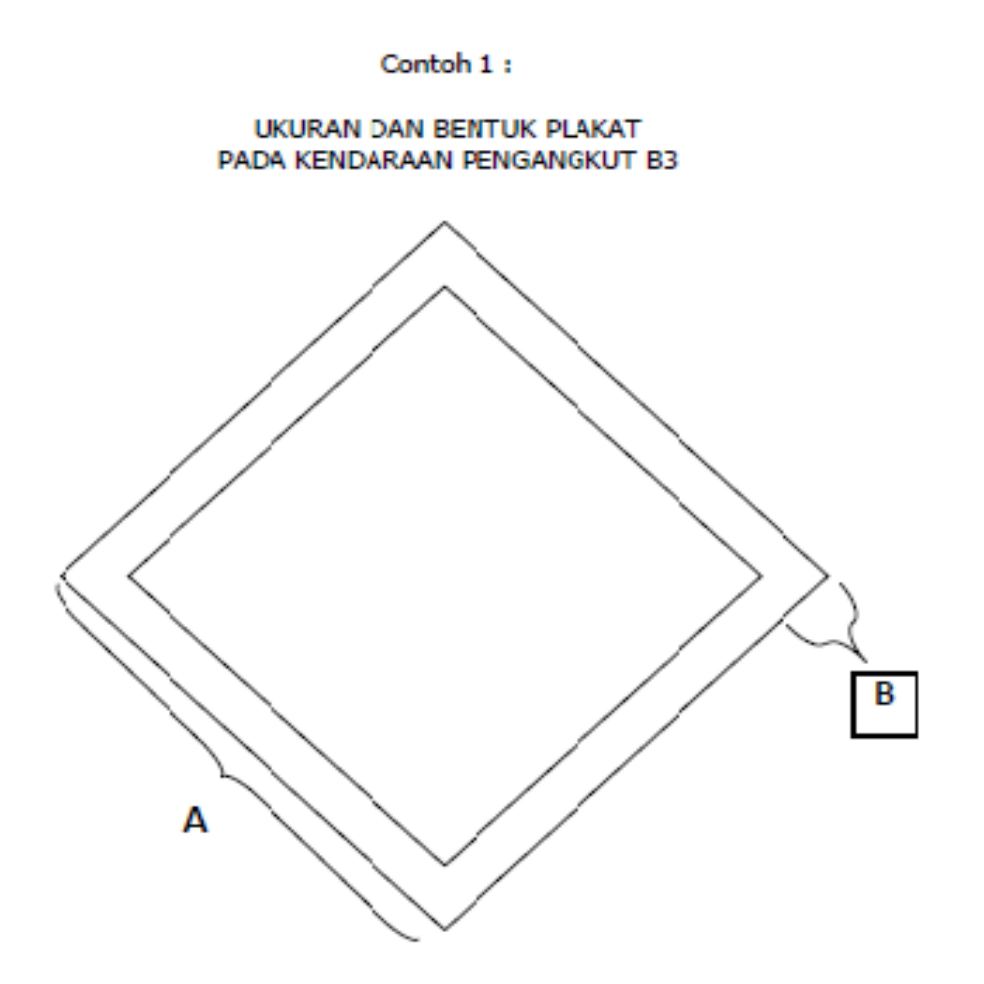

#### Catatan :

- Pemasangan plakat pada kendaraan pengangkut B3 harus dapat dilihat secara jelas sampai dengan jarak 50 m.
- Bentuk plakat harus sederhana dan mudah dimengerti serta jelas warnanya.
- Warna dasar plakat adalah putih dengan tulisan hitam, sedangkan warna simbol yang ada pada plakat harus sesuai dengan ketentuan.

Lampiran 2. Contoh Nama Perusahaan pada Kendaraan Pengangkut B3

4. Ukuran terkecil untuk plakat adalah :

| • | Untuk di kendaraan | : | A<br>B | = | 25 cm<br>5% A |
|---|--------------------|---|--------|---|---------------|
| • | Untuk di kemasan   | : | A<br>B | = | 10 cm<br>5% A |

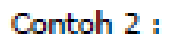

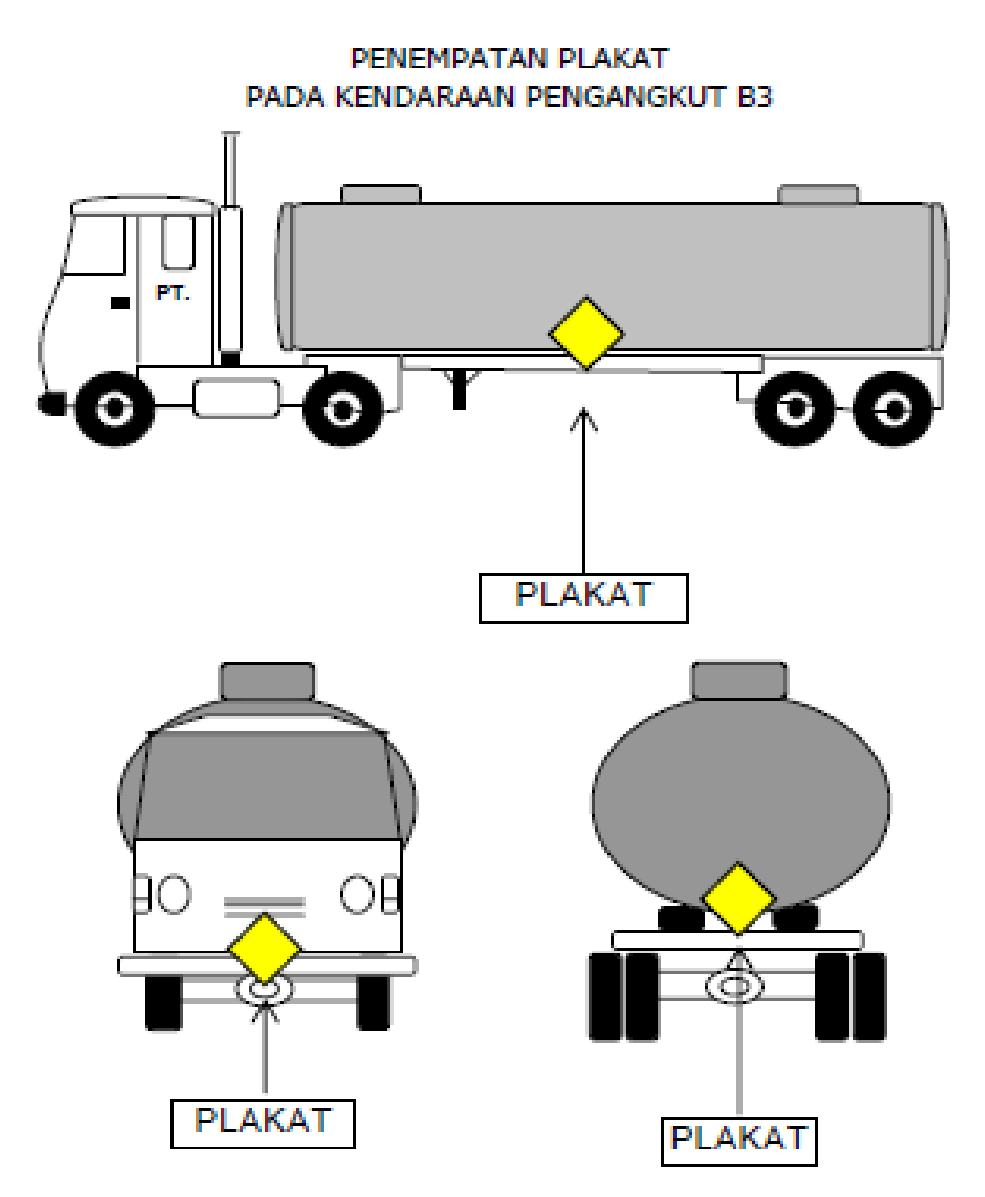

Lampiran 3. Isi Kontrak Pihak Pertamina EP Jatibarang dengan Pihak Ketiga

- 3.9. Spesifikasi Kendaraan yang dipersyaratkan adalah sebagai berikut :
  - 3. 8.1 Tahun pembuatan armada Vacuum Truck minimal tahun 2011.
  - 3. 8.2 Setiap Kendaraan yang akan digunakan harus mempunyai dokumen dan perlengkapan standar, antara lain STNK, BPKB, Surat KIR, Surat tera Tangki.
  - 3. 8.3 Posisi knalpot harus didepan dan tidak bocor dengan ujung pipa pembuang diarahkan pada sisi yang berlawanan dengan lubang inlet/outlet.
  - 3. 8.4 Flame trap (penangkap bara api) yaitu lapisan berlubang dan berselaput kawat kasa sesuai standar dipasang pada ujung knalpot.
  - 3. 8.5 Accu dipasang dalam kap mesin yang tertutup atau disamping chasis dengan kotak khusus yang dilengkapi dengan tutup, tidak boleh dipasang dibawah tangki. Pada katup (-) dilengkapi dengan safety switch yang berguna untuk memutus aliran listrik bila terjadi keadaan darurat.
  - 3. 8.6 Ban tidak gundul dan vulkanisir serta ukuran yang disesuaikan dengan ketentuan DLLAJR.
  - 3. 8.7 Sistem kelistrikan, mesin, rem, sistem hidrolik, dan semua perlengkapan kendaraan harus layak pakai.
  - 3.8.8 Setiap kendaraan yang digunakan harus dilengkapi spark arrester pada exhaustnya.

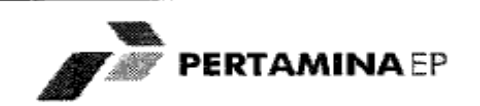

- 3. 8.9 Semua spesifikasi tersebut di atas harus memenuhi peraturan dan/atau perundangundangan yang berlaku baik di Pertamina maupun Instansi lainnya yang terkait.
- 3. 10. Spesifikasi Tangki Vacuum yang dipersyaratkan adalah sebagai berikut :
- 3.9.1. Kapasitas tangki untuk Vacuum truck adalah 5.000 liter.
- 3.9.2. Kapasitas hisap Pompa minimal 40 gallon per menit (40 gpm).
- 3.9.3. Tangki harus dibuat dari bahan yang tidak mudah terbakar seperti alluminium-alloy atau dari besi plat (low carbon steel /low alloy steel) dengan tebal minimal 5 mm serta berbentuk oval panjang/silinder agar mampu mengurangi goncangan dalam perjalanan.
- 3.9.4. Tangki harus melekat kuat pada chasis dengan konstruksi sedemikian rupa agar mampu menahan tekanan statis dari cairan, tekanan pada waktu pengisian, guncangan dalam perjalanan dan lain-lain.
- 3.9.5. Dilengkapi dengan kabel listrik statis/grounding dibuat dari bahan tembaga.
- 3.9.6. Selang pembongkaran yang terbuat dari flexible hose yang kuat dan dalam kondisi baik, panjang 8-10 meter ukuran 3" (suction hose), panjang 15 meter 3" (discharge hose) dengan quick coupling yang harus disesuaikan dengan kebutuhannya di Stasiun Pengumpul tempat pembongkaran dan ditempatkan pada samping kiri/kanan sepanjang tangki. Rumah/tabung selang harus cukup kuat.
- 3.9.7. Semua spesifikasi tersebut diatas harus memenuhi peraturan dan/atau perundangundangan yang berlaku baik di Pertamina maupun Instansi lainnya yang terkait.

Lampiran 4. Pemeriksaan Kendaraan Perusahaan dan Kendaraan Kontrak

# TATA KERJA ORGANISASI

| FUNGSI : HEALTH SAFETY. SECURITY | NO          | : B-057/A3/EP8000/2016-S0 |
|----------------------------------|-------------|---------------------------|
| & ENVIRONMENT                    | REVISI      | :                         |
| JUDUL : PERENCANAAN              | BERLAKU TMT | : 1 Mei 2016              |
| KESELAMATAN PERJALANAN           | HALAMAN     | : 5 dari 7                |

## C. Pemeriksaan Kendaraan Perusahaan

- Asset Holder membuat jadwal pemeriksaan kendaraan dan mengundang Ast. Man HSSE/HSSE Operation Manager/Safety Manager dan Ast. Man RAM/Asset SF Manager/RAM Manager untuk melakukan pemeriksaan.
- Asset Holder bersama Ast. Man HSSE/ HSSE Operation Manager/Safety Manager dan Ast. Man RAM/Asset SF Manager/RAM Manager melakukan pemeriksaan dengan menggunakan Form No.001/B-083/A3/EP8000/2014-S0.
- 3. Asset Holder menindaklanjuti rekomendasi hasil pemeriksaan dan melaporkannya kepada Ast. Man HSSE/ HSSE Operation Manager/ Safety Manager.
- 4. Ast. Man HSSE/ HSSE Operation Manager/ Safety Manager mereview hasil tindak lanjut dan mengeluarkan Stiker Pass.

### D. Pemeriksaan Kendaraan Kontrak Temporary

- 1. Pengawas Pekerjaan mengundang Ast. Man HSE/HSSE Operation Manager/Exploration, Project and Partnership HSE Manager dan Ast. Man RAM/Asset SF Manager/Project SF Manager untuk melakukan pemeriksaan.
- Pengawas Pekerjaan bersama Ast. Man HSSE/ HSSE Operation Manager/ Exploration, Project and Partnership HSE Manager dan Fungsi Surface Facility melakukan pemeriksaan dengan menggunakan Form No.001/B-083/A3/EP8000/2014-S0.
- Pengawas Pekerjaan menindaklanjuti rekomendasi hasil pemeriksaan dan melaporkannya kepada Ast. Man HSSE/ HSSE Operation Manager/ Exploration, Project and Partnership HSE Manager.
- 4. Ast. Man HSSE/ HSSE Operation Manager/Exploration, Project and Partnership HSE Manager mereview hasil tindak lanjut dan mengeluarkan Stiker Pass.

# Lampiran 5. Diagram Alir Prosedur Perencanaan Keselamatan Perjalanan (Pemeriksaan Kendaraan Perusahaan dan Kendaraan Kontrak)

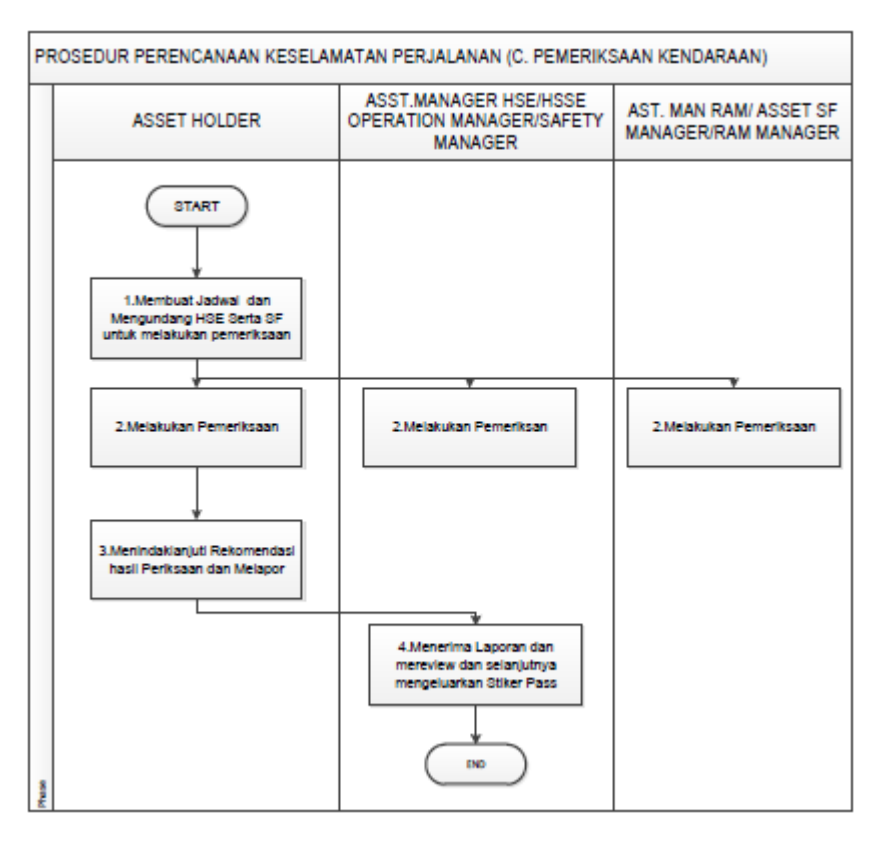

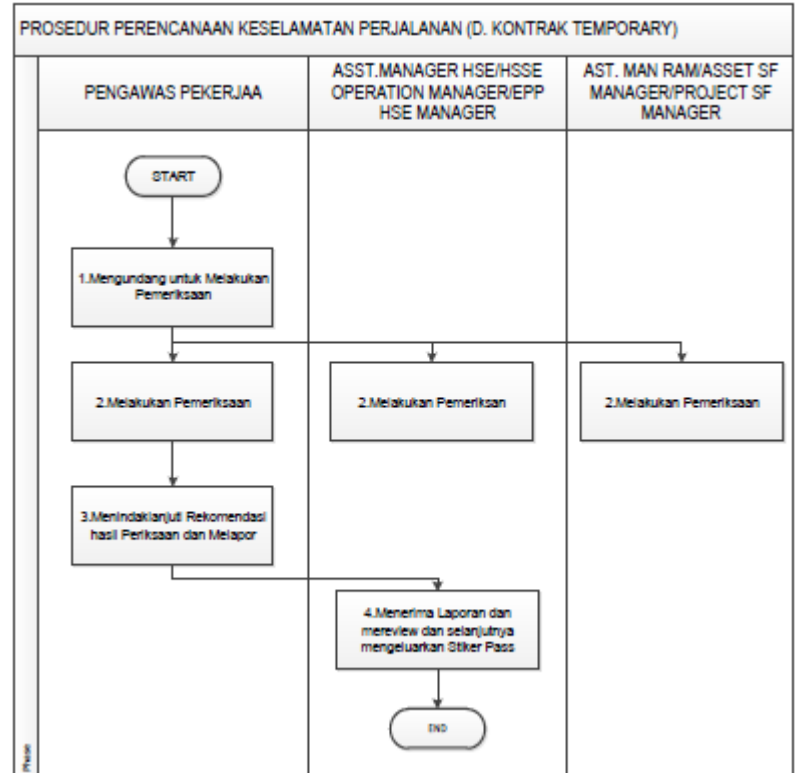

Lampiran 6. Pelaksanaan Pemeriksaan Kendaraan Kontrak

### III. PEMERIKSAAN KELAYAKAN KENDARAAN

- 1. Semua Kendaraan Perusahaan harus mengikuti pemeriksaan kelayakan kendaraan untuk menjamin keselamatan dalam pengoperasiannya.
- 2. Jadwal pemeriksaan kendaraan :
  - Kendaraan perusahaan kontrak Gudang & Transportasi dan spot carter : pada awal penerimaan sebelum kendaraan terkait dioperasikan (kendaraan baru) dan pemeriksaan berkala minimal setahun sekali.
  - Kendaraan temporary contract: pada awal penerimaan sebelum dioperasikan.
- 3. Pemeriksaan kelayakan kendaraan dilakukan oleh tim yang terdiri dari HSSE dan SCM yang mencakup :
  - Alat Pemadam Api Ringan
  - Tanda Segitiga
  - Sabuk pengaman (Safety Belt)
  - Kotak P3K
  - Engine
  - Steering System
  - Brake System
  - Clutch / Transmisi
  - Shaft / Spring / Absorber
  - Electrical System

# SURAT IJIN MENGEMUDI KENDARAAN PERUSAHAAN (SIMKP)

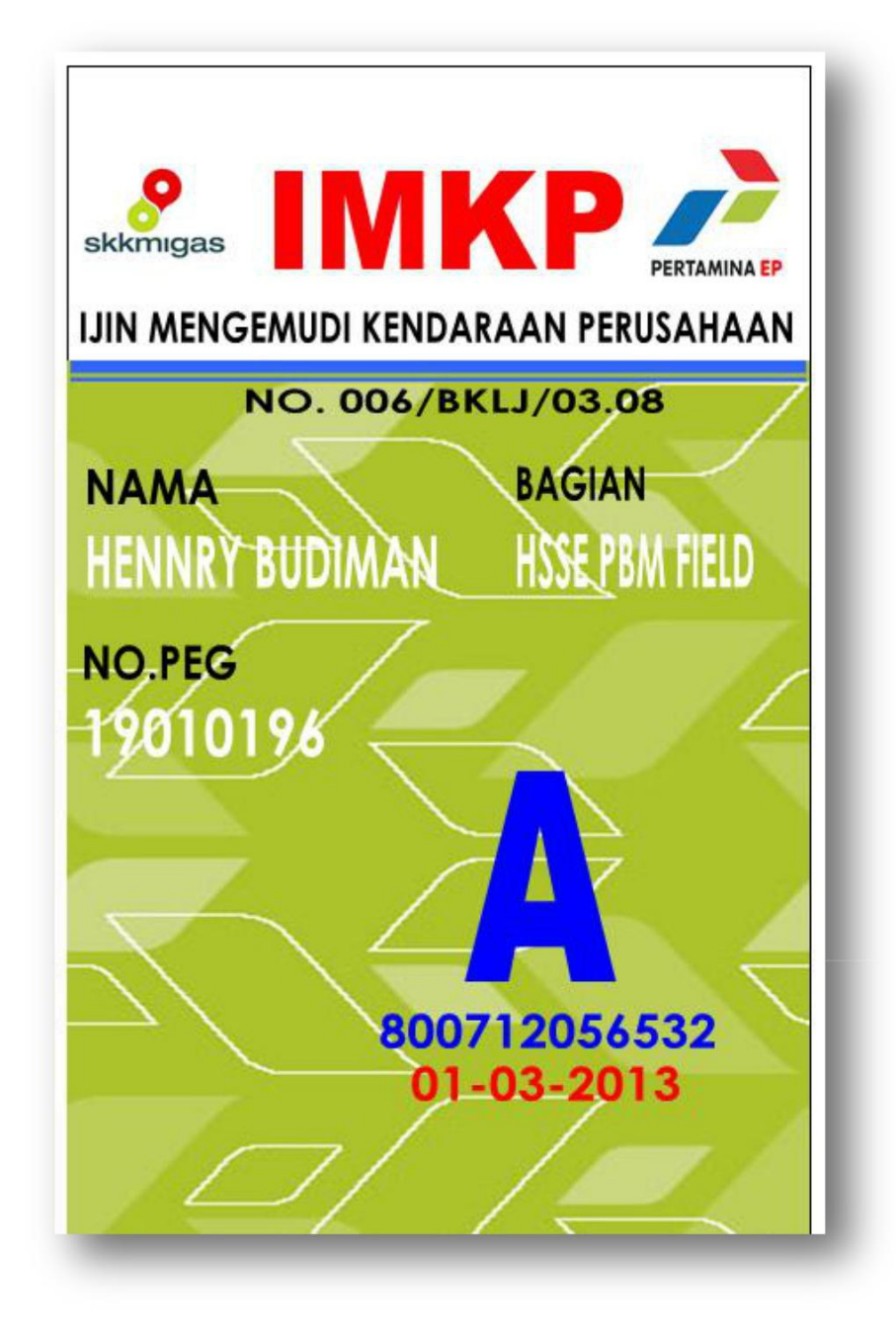

# Lampiran 8. Form Pemeriksaan Kendaraan DI Pertamina EP Jatibarang

|          | PERTAMINA EP PE                               |          | SAAN     | KENDARAAN   | OPERASI  |                       |                 |
|----------|-----------------------------------------------|----------|----------|-------------|----------|-----------------------|-----------------|
| Tang     | gal Pemeriksaan<br>si (Tempat Pemerikaaan     | ÷        |          |             |          |                       | -               |
| Loka     | si / Tempat Pemeriksaan                       | <u> </u> |          |             |          |                       | -20             |
| I. DA    | TA KENDARAAN                                  |          |          |             |          |                       |                 |
| a.       | No. Plat Polisi                               | 1        |          |             |          |                       | 20              |
| b.       | Merk / Type                                   | ÷        |          |             |          |                       |                 |
| C.       | Jenis / Model                                 | ÷        |          |             |          |                       | 87              |
| d.       | Tahun Pembuatan                               |          |          |             |          |                       | 20              |
| e.       | Isi sylinder                                  | -        |          |             |          |                       | -85             |
| f.<br>g. | BBM                                           |          |          |             |          |                       | -30             |
| II. S    | URAT KENDARAAN                                |          |          |             |          |                       |                 |
|          |                                               |          | KE       | BERADAAN    | KETE     | RANGAN                | ]               |
| a.       | No. STNK                                      | : Ad     | a        | Tidak Ada   |          |                       |                 |
| b.       | Buku Uji Kendaraan                            | : Ad     | a        | Tidak Ada   |          |                       | -02             |
| C.       | Izin Angkut Barang                            | : Ad     | a 🗌      | Tidak Ada   | 55<br>   |                       | 30.<br>         |
| d        | Pass Gate / Izin Security                     | · Ad     | a 🦳      | Tidak Ada   | 1.       |                       | -12             |
| e.       | ВРКВ                                          | : Ad     | a 📃      | Tidak Ada 📃 | 20<br>18 |                       | 12<br>-0        |
| III. D   | ATA PEMILIK & PENGEMUDI KE                    | NDARAA   | N        |             |          |                       |                 |
| a.       | Perusahaan Pemilik Kendaraan                  | ÷        |          |             |          |                       | .0              |
| b.       | Nama Pengemudi                                |          |          |             |          |                       | -25             |
| C.       | No. SIM                                       | 2        |          |             |          |                       | 80.<br>         |
| d.       | Umur                                          | 1        |          |             |          |                       | -               |
| e.       | No. KIP                                       |          |          |             |          |                       | -53             |
| I.       | No. IWKP                                      | - i      |          |             |          |                       | -0              |
| 9-       | Alamat                                        | 61 —     |          |             |          |                       | -90             |
| IV. D    | ATA FISIK KENDARAAN                           |          |          |             |          |                       |                 |
| 1.       | REM                                           |          | KE       | BERADAAN    | K        | ONDISI                | KETERANGAN      |
| а        | . Rem Kaki                                    |          |          |             |          | 0450 00010 048 1 0000 | 100             |
|          | - Rem Depan                                   | : Ad     | a        | Tidak Ada   | Baik     | Tidak Baik            |                 |
|          | - Rem Belakang                                | : Ad     | a        | Tidak Ada   | Baik     | Tidak Baik            | 392             |
| b        | Rem Tangan                                    | : Ad     | а        | Tidak Ada   | Baik     | Tidak Baik            | 3<br>20         |
| С        | . Tutup Tab Minyak Rem                        | : Ad     | а        | Tidak Ada   | Baik     | Tidak Baik            | 94 <u>2</u>     |
| 2.       | SISTEM KEMUDI                                 |          |          |             |          |                       |                 |
|          | - Power Steering / Bukan Power<br>Steering    | : Ad     | a 📃      | Tidak Ada   | Baik     | Tidak Baik            | ]               |
| 3.       | RODA / BAN KENDARAAN                          |          |          |             |          |                       |                 |
| a        | . RADIAL                                      | 10 1000  | <u> </u> | THAL AL     |          | THE DIT               | 1               |
|          | - Kiri / kanan depan                          | : Ad     | a        | Tidak Ada   | Baik     | Tidak Baik            | ()<br>()        |
|          | - Kiri / kanan belakang                       | : Ad     | a        | lidak Ada   | Baik     | lidak Baik            | 3 <del>94</del> |
| b        | - Ban serep<br>. GRIP                         | : Ad     | a        | Tidak Ada   | Baik     | Tidak Baik            | 247             |
|          | - Kiri / kanan depan                          | : Ad     | a        | Tidak Ada   | Baik     | Tidak Baik            | 3<br>27         |
|          | - Kiri / kanan belakang                       | : Ad     | a        | Tidak Ada   | Baik     | Tidak Baik            | 1942<br>1942    |
|          | - Ban serep                                   | : Ad     | a 📃      | Tidak Ada   | Baik     | Tidak Baik            |                 |
| 4.       | ELECTRIC PANEL SYSTEM                         |          |          |             |          |                       |                 |
| d        | - Lampu besar kiri / kanan                    | · Ad     | a 🕅      | Tidak Ada   | Baik     | Tidak Baik            | 1               |
|          | - Lampu dim                                   | · Ad     |          | Tidak Ada   | Baik     | Tidak Baik            | 63              |
|          | - Lampu kacil ki/ka dapan                     | - A-     |          |             | Baik     | Tidak Baik            |                 |
|          | Lampu kecil ki/ka balabasa                    | - A0     | °        |             |          | Tidals Dails          |                 |
|          | - Lampu kecii ki/ka pelakang                  | - A0     | a        |             |          |                       | 3 <del>34</del> |
|          | - Lampu sign ki/ka depan                      | Ad       |          |             |          |                       | 07              |
|          | <ul> <li>Lampu sign ki/ka belakang</li> </ul> | : Ad     | a        | lidak Ada   | Balk     | IIdak Baik            | 100             |

|    |                                   | <u> </u> |        |                            |       |            |                                       |
|----|-----------------------------------|----------|--------|----------------------------|-------|------------|---------------------------------------|
|    |                                   |          | KE     | BERADAAN                   | 1     | CONDISI    | KETERANGAN                            |
|    | - Lampu fender ki/ka depan        | Ada      | 9      | Tidak Ada                  | Baik  | Tidak Baik |                                       |
|    | - Lampu rem kı/ka belakang        | Ada      |        | Tidak Ada                  | Baik  | Tidak Baik | · <sub>2</sub>                        |
|    | - Lampu mundur ki/ka belakang     | Ada      |        | Tidak Ada                  | Baik  | IIdak Baik | ļ                                     |
|    | - Lampu kabin pengemudi           | Ada      | (.<br> | Tidak Ada                  | Baik  | Tidak Baik |                                       |
| b. | LAMPU PANEL INSTRUMENT METE       | R        |        |                            |       |            | 2                                     |
|    | - Lampu speedo meter              | Ada      |        | Tidak Ada                  | Baik  | Tidak Baik | <u></u>                               |
|    | - Lampu ampere meter              | Ada      |        | Tidak Ada                  | Baik  | Tidak Baik |                                       |
|    | - Lampu temperatur meter          | Ada      |        | Tidak Ada                  | Baik  | Tidak Baik |                                       |
|    | - Lampu Fuel meter                | Ada      | E      | Tidak Ada                  | Baik  | Tidak Baik | ļ                                     |
|    | - Lampu RPM meter                 | Ada      |        | Tidak Ada                  | Baik  | Tidak Baik |                                       |
| C. | SEKERING                          |          |        |                            |       |            | 1                                     |
|    | - Tutup sekering                  | Ada      |        | Tidak Ada                  | Baik  | Tidak Baik | · <u></u>                             |
| d. | KLAKSON                           | Ada      |        | Tidak Ada                  | Baik  | Tidak Baik | J                                     |
| e. | PEMBERSIH KACA                    | 6.12     |        | l bass à près du la recent |       | 1          | 1                                     |
|    | - Kipas hujan ki/ka depan         | Ada      |        | Tidak Ada                  | Baik  | Tidak Baik | ļ "                                   |
|    | - Kipas hujan belakang            | Ada      |        | Tidak Ada                  | Baik  | Tidak Baik | ļ                                     |
|    | - Pompa kipas hujan depan         | Ada      | r      | Tidak Ada                  | Baik  | Tidak Baik | ļ "                                   |
|    | - Pompa kipas hujan belakang      | Ada      |        | Tidak Ada                  | Baik  | Tidak Baik |                                       |
| f. | AIR CONDITIONER                   | Ada      |        | Tidak Ada                  | Baik  | Tidak Baik | · · · · · · · · · · · · · · · · · · · |
| g. | BATTERY                           | Ada      | r .    | Tidak Ada                  | Baik  | Tidak Baik |                                       |
| h. | STATER                            | Ada      |        | Tidak Ada                  | Baik  | Tidak Baik |                                       |
| i. | DINAMO CHARGER                    | Ada      | F .    | Tidak Ada                  | Baik  | Tidak Baik |                                       |
| 5. | PERLENGKAPAN SAFETY               |          |        |                            |       |            |                                       |
|    | KENDARAAN                         |          |        |                            | 1.1 m |            |                                       |
| a. | Sit belt                          | Ada      | E      | Tidak Ada                  | Baik  | Tidak Baik |                                       |
| b. | Segitiga pengaman                 | Ada      |        | Tidak Ada                  | Baik  | Tidak Baik |                                       |
| C. | Ganjal ban                        | Ada      | E [    | Tidak Ada                  | Baik  | Tidak Baik |                                       |
| d. | Bendera merah                     | Ada      |        | Tidak Ada                  | Baik  | Tidak Baik |                                       |
| e. | Obat P3K                          | Ada      |        | Tidak Ada                  | Baik  | Tidak Baik |                                       |
| f. | Pagar kendaraan (Pick Up)         | Ada      |        | Tidak Ada                  | Baik  | Tidak Baik | ļ, · ·                                |
| g. | APAR mobil                        | Ada      | E      | Tidak Ada                  | Baik  | Tidak Baik | ļ                                     |
| h. | Tutup pengaman arus battery       | Ada      |        | Tidak Ada                  | Baik  | Tidak Baik | l                                     |
| i. | Pengaman kipas pompa air radiator | Ada      |        | Tidak Ada                  | Baik  | Tidak Baik | ļ.,                                   |
| j. | Dongkrak                          | Ada      |        | Tidak Ada                  | Baik  | Tidak Baik | ļ, ·                                  |
| k. | Aki (Accu)                        | Ada      | E      | Tidak Ada                  | Baik  | Tidak Baik | ļ.,                                   |
| l, | Tali / tali baja penarik          | Ada      |        | Tidak Ada                  | Baik  | Tidak Baik |                                       |
| 6. | PERLENGKAPAN                      |          |        |                            |       |            |                                       |
|    | - Kunci roda                      | Ada      |        | Tidak Ada                  | Baik  | Tidak Baik | <u> </u>                              |
|    | - Kaca spion kiri / kanan         | Ada      | 6      | Tidak Ada                  | Baik  | Tidak Baik |                                       |
|    | - Kaca spion Cabin                | Ada      | r'     | Tidak Ada                  | Baik  | Tidak Baik |                                       |
|    | - Kaca pintu depan kiri / kanan   | Ada      |        | Tidak Ada                  | Baik  | Tidak Baik |                                       |
|    | - Kaca pintu belakang             | Ada      |        | Tidak Ada                  | Baik  | Tidak Baik |                                       |
|    | - Kaca depan                      | Ada      | E .    | Tidak Ada                  | Baik  | Tidak Baik |                                       |
|    | - Kaca belakang                   | Ada      | r -    | Tidak Ada                  | Baik  | Tidak Baik |                                       |
|    | - kaca pintu cabin penumpang      | Ada      |        | Tidak Ada                  | Baik  | Tidak Baik |                                       |
|    | - pintu angin kiri / kanan        | Ada      |        | Tidak Ada                  | Baik  | Tidak Baik |                                       |
|    | - pintu depan kiri / kanan        | Ada      | E .    | Tidak Ada                  | Baik  | Tidak Baik |                                       |
|    | - pintu tengah kiri / kanan       | Ada      | r      | Tidak Ada                  | Baik  | Tidak Baik |                                       |
|    | - pintu belakang                  | Ada      |        | Tidak Ada                  | Baik  | Tidak Baik |                                       |
|    | - jok depan                       | Ada      |        | Tidak Ada                  | Baik  | Tidak Baik |                                       |
|    | - jok tengah / penumpang          | Ada      | E .    | Tidak Ada                  | Baik  | Tidak Baik |                                       |
|    | - jok belakang                    | Ada      | r'     | Tidak Ada                  | Baik  | Tidak Baik |                                       |
|    | - tutup BBM                       | Ada      |        | Tidak Ada                  | Baik  | Tidak Baik | <u> </u>                              |

|                                        | KEBE  | RADAAN    | KO   | NDISI      | KETERANGAN |
|----------------------------------------|-------|-----------|------|------------|------------|
| - Dudukan dan ikatan rak battery       | Ada 📃 | Tidak Ada | Baik | Tidak Baik |            |
| - Tanduk mobil :                       | Ada   | Tidak Ada | Baik | Tidak Baik |            |
| - Sock absorbert kiri / kanan depan :  | Ada   | Tidak Ada | Baik | Tidak Baik |            |
| - Sock absorbert kiri / kana belakanç: | Ada   | Tidak Ada | Baik | Tidak Baik |            |
| - Tee Rod kiri / kanan :               | Ada   | Tidak Ada | Baik | Tidak Baik |            |
| - Knalpot :                            | Ada   | Tidak Ada | Baik | Tidak Baik |            |
| - Tanki BBM :                          | Ada   | Tidak Ada | Baik | Tidak Baik |            |
| 7. LAIN - LAIN                         |       |           |      |            |            |

#### V. REKOMENDASI

#### VI. KESIMPULAN HASIL PEMERIKSAAN

- Dari hasil pemeriksaan disimpulkan bahwa sebagai berikut : \*)
  1. Kendaraan LAIK OPERASI
  2. Kendaraan LAIK OPERASI, dengan ketentuan dilakukan perbaikan sesuai butir V diatas
  3. Kendaraan TIDAK LAIK OPERASI

#### **TIM PEMERIKSA**

| NO. | NAMA | NO. PEKERJA | BAGIAN | TANDA TANGAN |
|-----|------|-------------|--------|--------------|
| 1.  |      |             |        |              |
| 2.  |      |             |        |              |
| 3.  |      |             |        |              |
| 4.  |      |             |        |              |
| 5.  |      |             |        |              |
| 6.  |      |             |        |              |
| 7.  |      |             |        |              |

# Lampiran 9. Tampilan dan Cara Pengoperasian Website untuk Pelaksanaan Pre Trip Inspection

#### 1. Mengaktifkan aplikasi XAMPP

Mengaktikan aplikasi XAMPP dengan cara membuka aplikasi, kemudian klik tombol *start* pada *Apache* dan *MySQL*. Aplikasi ini berfungsi untuk menghubungkan antara basis data yang dihasilkan dari pengkodean dengan *apache* yang merupakan *web* server (*localhost*). Dapat dilihat pada gambar 1.

| 3                                                                                                    | XA                                                                              | MPP Conti                                                                                                    | rol Panel v3                                                                                                    | 3.2.1                                                                            |       |        |      | 🥜 Config    |
|----------------------------------------------------------------------------------------------------|---------------------------------------------------------------------------------|----------------------------------------------------------------------------------------------------|----------------------------------------------------------------------------------------------------|----------------------------------------------------------------------------------|-------|--------|------|-------------|
| Modules<br>Service                                                                                                | Module                                                                          | PID(s)                                                                                                    | Port(s)                                                                                                    | Actions                                                                          |       |        |      | 🛛 🎯 Netsta  |
|                                                                                                    | Apache                                                                          |                                                                                                    |                                                                                                    | Start                                                                            | Admin | Config | Logs | 🔤 Shell     |
|                                                                                                    | MySQL                                                                           |                                                                                                    |                                                                                                    | Start                                                                            | Admin | Config | Logs | Explore     |
|                                                                                                    | FileZilla                                                                       |                                                                                                    |                                                                                                    | Start                                                                            | Admin | Config | Logs | 🦻 👳 Service |
|                                                                                                    | Mercury                                                                         |                                                                                                    |                                                                                                    | Start                                                                            | Admin | Config | Logs | 🛛 😟 Help    |
|                                                                                                    | Tomcat                                                                          |                                                                                                    |                                                                                                    | Start                                                                            | Admin | Config | Logs | Quit        |
| :02:51 [A<br>:02:52 [A<br>:02:53 [n<br>:02:53 [n<br>1:03:33 [<br>1:03:33 [<br>1:03:33 [<br>1:03:34 [<br>1:03:35 [ | pache]<br>pache]<br>nysql]<br>Apache]<br>Apache]<br>Apache]<br>Mysql]<br>mysql] | Attempting to<br>Status change<br>Attempting to<br>Status change<br>Attempting to<br>Attempting to<br>Status change<br>Attempting to<br>Status change | start Apache ap<br>e detected: runni<br>start MySQL ap<br>e detected: runni<br>stop Apache (PI<br>stop Apache (PI<br>e detected: stopp<br>stop MySQL (PI<br>e detected: stopp | p<br>ng<br>p<br>ng<br>D: 2684)<br>D: 2684)<br>D: 5144)<br>Sed<br>D: 3204)<br>Sed |       |        |      |             |

Gambar 1. Aplikasi XAMPP

2. Penulisan alamat website pada web browser

Penulisan alamat *website* dengan cara membuka *web browser*, kemudian ketikan alamat *website*, lalu enter. *Website* ini dapat *diakses* dengan alamat localhost/gilang. Contoh dapat dilihat pada Gambar 2.

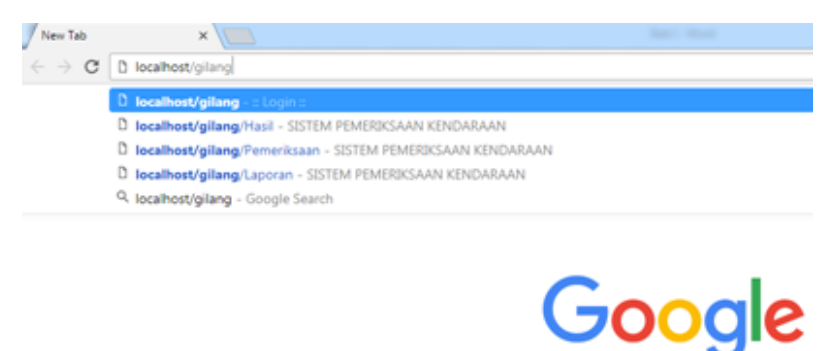

Gambar 2. Web Browser

#### 3. Halaman Login

Halaman *login* merupakan tampilan awal ketika alamat *website* diakses. Halaman ini berisikan *user id* dan *password* yang dapat *digunakan* untuk mengakses kedalam website.

| 🖸 = Login = 🛛 🗙 🕂 |                         |               |              | 0 | g | _        | a >     |
|-------------------|-------------------------|---------------|--------------|---|---|----------|---------|
|                   |                         |               | 🗙 - 😗 🖌 kobi |   | Q | Ŷ        | Ε.Ξ     |
| 습 📓 AliExpress    |                         |               |              |   |   | Mobile b | iookmai |
|                   | SISTEM PEMER<br>KENDARA | RIKSAAN<br>AN |              |   |   |          |         |
|                   | Sign in to start your   | session       |              |   |   |          |         |
|                   | user ID                 | 1             |              |   |   |          |         |
|                   | password                | <b>A</b>      |              |   |   |          |         |
|                   |                         | Sign In       |              |   |   |          |         |
|                   |                         |               |              |   |   |          |         |
|                   |                         |               |              |   |   |          |         |
|                   |                         |               |              |   |   |          |         |
|                   |                         |               |              |   |   |          |         |
|                   |                         |               |              |   |   |          |         |

Gambar 3. Halaman Login

#### 4. Halaman Utama (Home)

Halaman utama adalah tampilan yang pertama kali muncul ketika sudah berhasil melakukan login. Desain pada halaman ini dapat dilihat pada gambar 4.

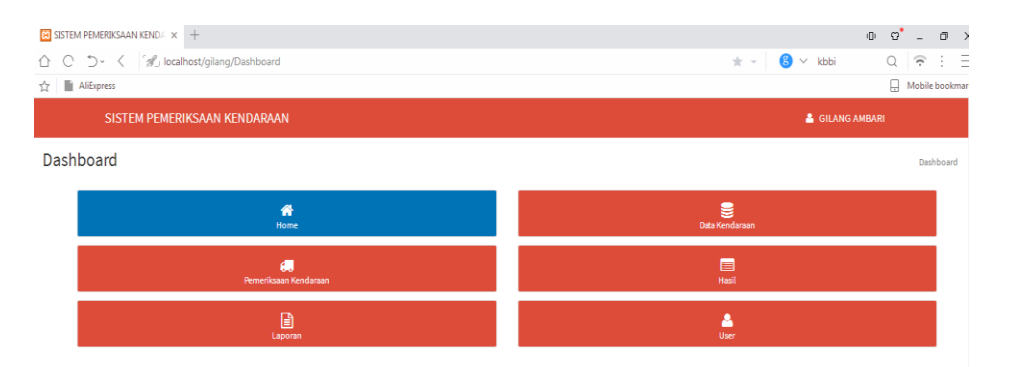

Gambar 4. Halaman Utama (Home)

Halaman utama terdiri dari beberapa komponen didalamnya yang mempunyai fungsi masing-masing. Komponen-komponen tersebut dapat dilihat pada tabel 1.

| Sistem Pemeriksaan | Merupakan judul atau identitas dari sistem yang                                     |
|--------------------|-------------------------------------------------------------------------------------|
| Kendaraan          | dibuat                                                                              |
| User               | Merupakan identitas pemeriksa kendaraan yang sebelumnya telah berhasil <i>login</i> |
| Pemeriksaan        | Untuk melakukan pemeriksaan kendaraan.                                              |
| Kendaraan          | didalamnya terdapat <i>form</i> pemeriksaan kendaraan                               |
| Laporan            | Ditujukan untuk merekap data yang sebelumnya telah tersimpan di memori              |
| Data Kendaraan     | Berfungsi untuk menambah data driver kendaraan                                      |
| Hasil              | Ditujukan untuk melihat hasil pemeriksaan kendaraann yang telah dilakukan           |
| User               | Digunakan untuk menambah data user yang dapat mengakses <i>website</i>              |

Tabel 1. Penjelasan Komponen Halaman Utama (Home)

#### 5. Halaman User

Halaman *user* merupakan tampilan pengguna yang sudah terdaftar dan dapat mengakses *website ini*. Terdapat kolom *action* dimana kolom ini berfungsi untuk mngedit atau menghapus data yang telah didaftarkan sebelumnya. Halaman ini dapat menambah *user* baru yang dapat mengakses *website*. *User* baru hanya dapat didaftarkan oleh *user* lama karena untuk mendaftarkannya harus berhasil login terlebih dahulu. Tampilan halaman *user* adalah sebagai berikut :

|                   |                                                                                      |                                                                                                    |                                                                                                    |                                                                                                    |                                                                                                    | Mo                       | hish                                                                                                    |
|-------------------|--------------------------------------------------------------------------------------|----------------------------------------------------------------------------------------------------|----------------------------------------------------------------------------------------------------|----------------------------------------------------------------------------------------------------|----------------------------------------------------------------------------------------------------|--------------------------|----------------------------------------------------------------------------------------------------|
| 'EM PEMERIKSAAN K | ENDARAAN                                                                             |                                                                                                    |                                                                                                    |                                                                                                    | 🛔 GILANG                                                                                                    | AMBARI                   |                                                                                                    |
| <b>₩</b>          | ata Kendaraan                                                                        | ette<br>Pemerikaan Kendaraan                                                                                                    | E Hast                                                                                                    | Laporan                                                                                                    |                                                                                                    | 🐣<br>User                |                                                                                                    |
| r                 |                                                                                      |                                                                                                    |                                                                                                    |                                                                                                    |                                                                                                    |                          |                                                                                                    |
| ntries            |                                                                                      |                                                                                                    |                                                                                                    |                                                                                                    | Search:                                                                                                    |                          |                                                                                                    |
| łama ↓↑           | Jabatan/Posisi                                                                       | No. Pegawai                                                                                                    | No. HP                                                                                                    | Alamat Email                                                                                                    | 11                                                                                                    | Action                   | 1                                                                                                    |
| Silang Ambari     | Pengawas Angkutan                                                                    | B1234                                                                                                    | 082323264097                                                                                                    | Gilang.mursid18@gmail.com                                                                                                    |                                                                                                    | Edit Hapu:               | s                                                                                                    |
| iko Wijayanto     | Direktur                                                                             | 12345                                                                                                    | 085712342141                                                                                                    |                                                                                                    |                                                                                                    | Edit Hapu                | s                                                                                                    |
| urnomo            | Admin                                                                                | admin                                                                                                    |                                                                                                    |                                                                                                    |                                                                                                    | Edit Haput               | 5                                                                                                    |
|                   |                                                                                      |                                                                                                    |                                                                                                    |                                                                                                    | Pr                                                                                                    | evious 1                 | Nex                                                                                                    |
|                   | ee PEMERIKSAAN K<br>me<br>atrias<br>tama 11<br>fang Ambari<br>ko Wijayanto<br>uumomo | ex PEMEERIKSAAN KENDARAAN  tries  tries  tries  tries  tries  pemeerikaan  pemeerikaan  pemeerik | EN PENERIKAAN KENDARAAN<br>Penerikaan Gedearen geweitaan Gedearen<br>triteis<br>Larga Anbari Pengenas Anglutan 6234 II<br>larga Anbari Pengenas Anglutan 6234 II<br>teis Wijayato Devekar 2325 III | EN PENERIKSANN KENDARAAN<br>Po<br>Bak Kendaran<br>I Jabatan Pendaran<br>I Jabatan Pendar<br>I No. Pegawal II No. Pegawal II No. Pe<br>Hara Anbari Penghusa Anglutan<br>I Penghusa Anglutan<br>I Stati Penghusa Anglutan<br>I Stati P | EN PENERIKSAAN KENDAAAAN<br>Na Baka Kendaan Penerikaan Kendaan Penerikaan Penerikaan Penerikaan Penerikaan Kendaan Penerikaan Penerikaan P | EM PENERIKSAMI KENDARAAN | EN PENERIKSANN KENDARAAN     GILANG AMMAK       vo     Base Andrean     Penerikaan Andrean     Image Andrean     Image Andrean |

Gambar 5. Halaman User

Halaman *user* terdiri dari beberapa komponen didalamnya yang mempunyai fungsi masing-masing. Komponen-komponen tersebut adalah :

| No.           | Merupakan urutan user yang telah terdaftar                     |  |  |  |  |
|---------------|----------------------------------------------------------------|--|--|--|--|
| Nama          | Merupakan identitas dari user                                  |  |  |  |  |
| Jabatan atau  | Merupakan kedudukan yang diemban oleh user yang                |  |  |  |  |
| posisi        | telah terdaftar                                                |  |  |  |  |
| No. Pegawai   | Merupakan no yang dipunyai oleh pegawai                        |  |  |  |  |
| No. telp      | Identitas user berupa no. Telp yang dapat dihubungi            |  |  |  |  |
| Email         | Identitas user berupa email                                    |  |  |  |  |
| Action        | Berisikan perintah edit atau hapus pada <i>user</i> yang telah |  |  |  |  |
|               | terdaftar                                                      |  |  |  |  |
| Tambahkan     | Menambahkan user dengan melengkapi data-data yang              |  |  |  |  |
| Llear         | telah tersedia. No. Pegawai dan No. Telp dapat menjadi         |  |  |  |  |
| 0.501         | user name dan pasword ketika akan login                        |  |  |  |  |
| Dencarian     | Kolom yang berfungsi untuk mencari data dari katagori          |  |  |  |  |
| i ciicai iail | yang tersedia                                                  |  |  |  |  |

Tabel 2. Penjelasan Komponen Halaman User

Halaman *user* terdapat halaman untuk mendaftarkan *user* baru. Caranya dengan mengklik kolom tambahkan user maka akan tampil halam seperti pada gambar 6. Masukan data sesuai dengan yang diminta lalu klik kolom simpan, dengan otomatis data yang telah disimpan akan muncul pada halaman *user*. Data yang diisikan pada kolom No. Pegawai dan No. HP dapat menjadi *user id* dan *password* pada saat akan melakukan *login*.

|                                             |   |              | 0 0° - 0 X |
|---------------------------------------------|---|--------------|------------|
| C D V C M localhost/gilang/User/tambah_user | 1 | 🚖 👻 🥵 🗸 kbbi |            |
| X Analysis                                  |   |              |            |
| SISTEM PEMERIKSAAN KENDARAAN                |   | GIL          | ANG AMBARI |
| i≣ Data                                     |   |              |            |
| Tambah User                                 |   |              |            |
| Nama Lengkap                                |   |              |            |
| Jabatan/Posisi                              |   |              |            |
| No. Pegawai                                 |   |              |            |
| No. HP                                      |   |              |            |
| Email                                       |   |              |            |
| Simpan                                      |   |              |            |
| Copyright © 2017. All rights reserved.      |   |              |            |

Gambar 6. Halaman Tambahkan User

#### 6. Halaman Data Kendaraan

Halaman data kendaraan berfungsi memunculkan data dari kendaraan dan pengemudi yang sudah terdaftar. Data yang telah disimpan dapat dimunculkan pada halaman pemeriksaan kendaraan sebagai identitas dari kendaraan dan pengemudi. Dihalaman ini terdapat kolom action yang berfungsi untuk mengedit dan menghapus data yang telah disimpan sebelumnya. Tampilan pada halaman ini adalah sebagai berikut :

| < ' 🖉 localhos                            | t/gilang/Master                                                         |                         |                          |                          |                          |                          | * - 🔞                                                                                                    | ∨ kbbi                                                                                                    | Q 🔶 :                                                                                                    |
|-------------------------------------------|-------------------------------------------------------------------------|-------------------------|--------------------------|--------------------------|--------------------------|--------------------------|----------------------------------------------------------------------------------------------------|----------------------------------------------------------------------------------------------------|----------------------------------------------------------------------------------------------------|
| 155                                       |                                                                         |                         |                          |                          |                          |                          |                                                                                                    |                                                                                                    | . Mobile bookm                                                                                                    |
| SISTEM PEMERIK                            | SAAN KENDARA                                                            | AN                      |                          |                          |                          |                          |                                                                                                    | 🛔 GILANG AM                                                                                                    | IBARI                                                                                                    |
| Home                                      | Data Ke                                                                 | ndaraan Pemerik         | 🚛                        |                          | Hasil                    | L                        | aporan                                                                                                    |                                                                                                    | 2<br>User                                                                                                    |
| • entries                                 |                                                                         |                         |                          |                          |                          |                          |                                                                                                    | Search:                                                                                                    |                                                                                                    |
|                                           | Defense 12                                                              | No. Dollai Kandanan III | STNK II                  | Buku KID II              | Surat Tera               | CIM IT                   | CIMKD IT                                                                                                    | RDKR IT                                                                                                    |                                                                                                    |
| Perusahaan 1                              | Driver 4                                                                | NO. POUSI REIIUdradii 4 | 5111K 01                 | Purcinin of              | Surfaction of            | 31M                      | SIMILE &                                                                                                    | DI ILD 01                                                                                                    | Action 1                                                                                                    |
| Perusahaan 1                              | Hartono                                                                 | AD 7868 WM              | 26/10/2018               | 26/10/2018               | 21/07/2019               | 31/07/2018               | 31/07/2020                                                                                                    | 18/05/2020                                                                                                    | Action 🥼                                                                                                    |
| Perusahaan JT<br>PT. PLN<br>PT. Pertamina | Hartono<br>Dodo Widodo                                                  | AD 7868 WM<br>G 3126 CM | 26/10/2018<br>22/11/2018 | 26/10/2018<br>07/12/2018 | 21/07/2019<br>21/12/2018 | 31/07/2018<br>29/08/2018 | 31/07/2020<br>01/01/2019                                                                                                    | 18/05/2020<br>21/06/2019                                                                                                    | Action 11<br>Edit Hapus<br>Edit Hapus                                                                                                    |
|                                           | A localhos      SISTEM PEMERIK      Home      th Kendaraan      entries |                         |                          |                          |                          |                          | Image: State of the state of the state o | Image: Control of Sylang Master     Image: Control of Sylang Master     Image: Control of Sylang Master       Image: Control of Sylang Master     Image: Control of Sylang Master     Image: Control of Sylang Master       Image: Control of Sylang Master     Image: Control of Sylang Master     Image: Control of Sylang Master       Image: Control of Sylang Master     Image: Control of Sylang Master     Image: Control of Sylang Master       Image: Control of Sylang Master     Image: Control of Sylang Master     Image: Control of Sylang Master       Image: Control of Sylang Master     Image: Control of Sylang Master     Image: Control of Sylang Master       Image: Control of Sylang Master     Image: Control of Sylang Master     Image: Control of Sylang Master       Image: Control of Sylang Master     Image: Control of Sylang Master     Image: Control of Sylang Master       Image: Control of Sylang Master     Image: Control of Sylang Master     Image: Control of Sylang Master       Image: Control of Sylang Master     Image: Control of Sylang Master     Image: Control of Sylang Master       Image: Control of Sylang Master     Image: Control of Sylang Master     Image: Control of Sylang Master       Image: Control of Sylang Master     Image: Control of Sylang Master     Image: Control of Sylang Master       Image: Control of Sylang Master     Image: Control of Sylang Master     Image: Control of Sylang Master       Image: Contro of Sylang Master     Image: Control of Sylang Master <td>Image: State of the state of the state o</td> | Image: State of the state of the state o |

Copyright © 2017. All rights reserved

Gambar 7. Halaman Data Kendaraan

Halaman data kendaraan terdiri dari beberapa komponen didalamnya yang mempunyai fungsi masing-masing. Komponen-komponen tersebut dapat dilihat pada Tabel 3.

| Tambahkan      | Merupakan halaman untuk menambah data kendaraan dan |  |  |  |  |  |  |
|----------------|-----------------------------------------------------|--|--|--|--|--|--|
| Data Kend.     | pengemudi                                           |  |  |  |  |  |  |
| Pencarian      | Untuk mencari data berdasarkan tabel yang tersedia  |  |  |  |  |  |  |
| No             | Merupakan jumlah data kendaraan dan pengemudi yang  |  |  |  |  |  |  |
| 110.           | telah terdaftar                                     |  |  |  |  |  |  |
| Perusahaan     | Identitas dari sebuah perusahaan pemilik kendaraan  |  |  |  |  |  |  |
| Driver         | Orang yang berprofesi sebagai pengemudi             |  |  |  |  |  |  |
| No. Polisi     | Identitas dari suatu kendaraan                      |  |  |  |  |  |  |
| STNK           | Syarat untuk kendaraan                              |  |  |  |  |  |  |
| Buku Kir       | Syarat untuk kendaraan                              |  |  |  |  |  |  |
| SIM            | Syarat untuk pengemudi                              |  |  |  |  |  |  |
| SIMKP          | Syarat untuk pengemudi                              |  |  |  |  |  |  |
| Action         | Berisi edit untuk mengedit data, serta hapus untuk  |  |  |  |  |  |  |
| <i>i</i> iouon | menghapus data                                      |  |  |  |  |  |  |

Tabel 3. Penjelasan Komponen Halaman Data Kendaraan

Penambahan data kendaraan dapat dilakukan pada halaman ini dengan cara mengklik kolom tambah kendaraan, maka akan muncul tampilan seperti Gambar 8. Isikan data pada kolom kosong sesuai dengan yang diminta. Kemudian klik simpan, secara otomatis data akan tersimpan dan dapat dimunculkan pada halaman pemeriksaan kendaraan.

| SISTEM PEMERIKSAAN KENDA | < +                                     | 0 Q° - 0        |
|--------------------------|-----------------------------------------|-----------------|
| △ ○ ⊃- < S₁              | * -   <mark>6</mark> ) - kbbi ⊂ Q   😤 : |                 |
| ☆ 🖺 AlEspress            |                                         | G Mobile beokma |
| SISTEM PEME              | RIKSAAN KENDARAAN                       | 👗 GILANG AMBARI |
|                          |                                         |                 |
| Tambah Kendaraan         |                                         |                 |
| Nama Perusahaan          |                                         |                 |
| Nama Driver              |                                         |                 |
| No. Polisi Kendaraan     |                                         |                 |
| STNK                     | Berlaku s/d tanggpl                     |                 |
| Bukuk KIR                | Berlaku s/d tanggal                     |                 |
| Surat Tera               | Berlaku s/d tanggol                     |                 |
| SIM                      | Berlaku s/d tanggol                     |                 |
| SIMKP                    | Berlaku s/d tanggol                     |                 |
| BPKB                     | Bertaku s/d tan posl                    |                 |

Gambar 8. Halaman Penambahan Data Kendaraan dan Pengemudi

#### 7. Halaman Pemeriksaan Kendaraan

Halaman ini berfungsi untuk pelaksanaan *pre trip inspection* atau pemeriksaan kendaraan tangki pengangkut minyak mentah. Tampilan halaman ini dapat dilihat pada Gambar 9. Didalamnya terdapat kolom nama *driver*, jika di pilih maka akan keluar pilihan sesuai dengan data yang telah disimpan pada halaman data kendaraan sebelumnya. Setelah memilih satu nama *driver* dengan otomatis kolom identitas lainnya akan langsung secara langsung terisi. Salin itu terdapat poin-poin pemeriksaan yang nantinya harus dipilih sesuai dengan kondisi kolom simpan, maka data pemeriksaan tersimpan dan dapat dilihat pada halaman hasil pemeriksaan.

| 🗄 SISTEM PEMERIKSAAN KENDA 🗴 🕒 | +                              |                             |            |         | 0 8 _ 0 >      |
|--------------------------------|--------------------------------|-----------------------------|------------|---------|----------------|
| ר C D- < 🕼 localho             | ust/gilang/Pemeriksaan         |                             |            | * - 🕒 - | kbbi Q 😪 🗄     |
| AliExpress                     |                                |                             |            |         | Mobile bookmar |
| SISTEM PEMERIK                 | ISAAN KENDARAAN                |                             |            |         | GILANG AMBARI  |
| <b>A</b><br>Home               | Data Kendaraan                 | Go<br>Pemeriksaan Kendataan | Hasil      | Laporan | 2<br>User      |
|                                | ≣Data<br>Pemeriksaan Kendaraan |                             |            |         |                |
|                                | Nama Perusahaan                |                             |            |         |                |
|                                | Nama Driver                    | Pilih Driver                | ٣          |         |                |
|                                | No. Polisi Kendaraan           |                             |            |         |                |
|                                | Uraian                         | Penjelasan                  | Keterangan |         |                |
|                                | Perlengkapan Kendaraan         |                             |            |         |                |
|                                | STNK                           |                             |            |         |                |
|                                | Buku KIR                       |                             |            |         |                |
|                                | Surat Tera                     |                             |            |         |                |
|                                | SIM                            |                             |            |         |                |
|                                | SIMKP                          |                             |            |         |                |
|                                |                                |                             |            |         |                |

#### Gambar 9. Halaman Pemeriksaan Kendaraan

Halaman pemeriksaan kendaraan terdiri dari beberapa komponen didalamnya yang mempunyai fungsi masing-masing. Komponen-komponen tersebut dapat dilihat pada tabel 4.

| Logo Pertamina EP    | Merupakan perusahaan yang ditujukan untuk                |  |  |  |  |  |
|----------------------|----------------------------------------------------------|--|--|--|--|--|
|                      | dibertakukannya website                                  |  |  |  |  |  |
|                      | Merupakan logo identitas dari taruna yang                |  |  |  |  |  |
| LogoTRIJ             | merancang website                                        |  |  |  |  |  |
| Form pemeriksaan     | Merupakan judul dari <i>form</i> pemeriksaan kendaraan   |  |  |  |  |  |
| Kendaraan            | yang dilengkapi dengan nama perusahaan                   |  |  |  |  |  |
| Identitas Driver dan | Didalamnya terdapat nama driver dan identitas            |  |  |  |  |  |
| Kendaraan            | kendaraan berupa No. Polisi                              |  |  |  |  |  |
| Uraian               | Merupakan poin dari isi <i>form</i> peeriksaan kendaraan |  |  |  |  |  |
| V di - i             | Merupakan hasil pemeriksaan baik buruknya dari           |  |  |  |  |  |
| Kondisi              | uraian yang diperiksa                                    |  |  |  |  |  |
| Vat                  | Penambahan keterangan agar lebih jelas sesuai            |  |  |  |  |  |
| Ket                  | dengan item dan kondisi komponen yang diperiksa          |  |  |  |  |  |
| Cot Khusus           | Ditambahkan apabila ada catatan khusus tentang           |  |  |  |  |  |
| Cat Kliusus          | kendaraan                                                |  |  |  |  |  |
| Diperiksa Oleh       | Merupakan identitas yang memeriksa kendaraan             |  |  |  |  |  |
|                      | Pihak yang menentukan kendaraan boleh operasi            |  |  |  |  |  |
| Ditentukan Oleh      | atau tidak                                               |  |  |  |  |  |
| Dilzatahui Olah      | Merupakan identitas pimpinan tertinggi yang              |  |  |  |  |  |
| Diketanui Olen       | membawahi divisi angkutan                                |  |  |  |  |  |
| Conta                | Merupakan pilihan untuk menyimpan data apabila           |  |  |  |  |  |
| Save                 | telah selesai dilaksanakan pemeriksaan kendaraan         |  |  |  |  |  |

Tabel 4. Penjelasan Halaman Pemeriksaan Kendaraan

#### 8. Halaman Hasil

Halaman ini berfungsi untuk memunculkan daftar hasil pemeriksaan yang dilakukan setiap hari. Data yang ditampilkan hanya data hasil pemeriksaan yang dilakukan pada hari tersebut. Tampilan halaman hasil pemeriksaan dapat dilihat pada Gambar 10. Terdapat kolom pencarian yang berfungsi untuk mencari data hasil pemeriksaan kendaraan pada hari tersebut. Kolom kondisi kendaraan memungkinkan untuk menampilkan 2 kemungkinan. Kedua kemungkinan tersebut adalah siap operasi dan perbaikan. Kolom tersebut dapat di klik dan

akan muncul hasil pemeriksaan yang telah dilakukan dengan kondisi sesuai hasil pemeriksaan (dapat dilihat pada Gambar 11 dan Gambar 12). Tampilan pada hasil pemeriksaan yang menyatakan perbaikan terdapat kolom dimana kolom tersebut dapat mengupload foto sesuai dengan komponen yang dinyatakan rusak. Tujuan dari upload foto tersebut merupakan pembuktian untuk kondisi keadaan komponen sebenarnya. Data dari hasil *pre trip inspection* yang menyatakan kendaraan siap operasi atau perbaikan dapat di print dan dapat disimpan berupa file format pdf.

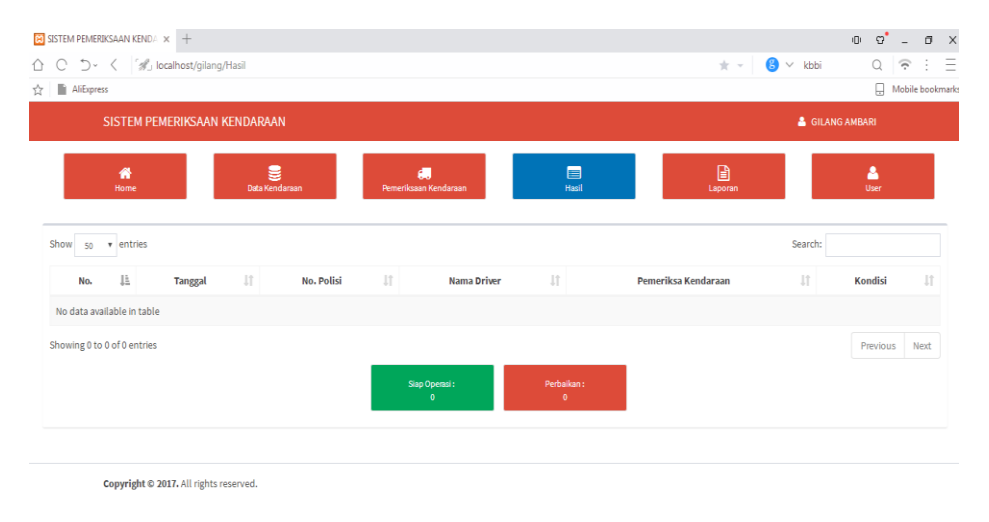

Gambar 10. Halaman Hasil Pemeriksaan Kendaraan

| SISTEM PEMERIKSAAN KEND/ × +                         |                                                 |                                  |     | n 9° -          | а :   |
|------------------------------------------------------|-------------------------------------------------|----------------------------------|-----|-----------------|-------|
|                                                      |                                                 |                                  |     |                 |       |
| C D · C / // localhost/gilang/Laporan/siap_operasi// |                                                 |                                  | ★ * | S Y kbbi Q I'?" | : =   |
| ☆ 📓 AliExpress                                       |                                                 |                                  |     | 🔒 Mobile b      | ookma |
| SISTEM PEMERIKSAAN KENDARAAN                         |                                                 |                                  |     | 🛔 GILANG AMBARI |       |
| PERTAMINA                                            | Form Pemeriksaan Mol<br>Aseet 3 Field Jatibaran | bil Tangki PT. Pertamina EP<br>g |     |                 |       |
| Identitas :                                          |                                                 |                                  |     |                 |       |
| 1. Perusahaan                                        | : PT. Pertamina                                 |                                  |     |                 |       |
| 2. Driver                                            | : Dodo Widodo                                   |                                  |     |                 |       |
| 3. No. Polisi Kendaraan                              | : G 3126 CM                                     | -                                |     |                 |       |
| Uraian                                               | Penjelasan                                      | Keterangan                       |     |                 |       |
| Perlengkapan Kendaraan                               |                                                 |                                  |     |                 |       |
| STNK                                                 | 22/11/2018                                      |                                  |     |                 |       |
| Buku KIR                                             | 07/12/2018                                      |                                  |     |                 |       |
| Surat Tera                                           | 21/12/2018                                      |                                  |     |                 |       |
| SIM                                                  | 29/08/2018                                      |                                  |     |                 |       |
| SIMKP                                                | 01/01/2019                                      |                                  |     |                 |       |
| вркв                                                 | 21/06/2019                                      |                                  |     |                 |       |
| Bagian Kendaraan                                     |                                                 |                                  |     |                 |       |
| Lampu-lampu                                          | Menyala                                         |                                  |     |                 |       |
| Wiper                                                | Baik                                            |                                  |     |                 |       |
| Kaca Spion                                           | Baik                                            |                                  |     |                 |       |
| Mesin                                                | Baik                                            |                                  |     |                 |       |
| Air Radiator                                         | Cukup                                           |                                  |     |                 |       |
| Oli Mesin                                            | Cukup                                           |                                  |     |                 |       |
| Accu                                                 | Baik                                            |                                  |     |                 |       |
| Kopling                                              | Baik                                            |                                  |     |                 |       |

Gambar 11. Halaman Kondisi Kendaraan Siap Operasi

| SISTEM PEMERIKSAAN KENDA × + |                                  |                                |                      |              | 0 | e | -                      | ٥       | >   |
|------------------------------|----------------------------------|--------------------------------|----------------------|--------------|---|---|------------------------|---------|-----|
|                              | baikan/6                         |                                |                      | \pm 👻 🙁 kbbi |   | Q | $\widehat{\mathbf{r}}$ | ÷       | Ξ   |
| ☆ 📓 AliExpress               |                                  |                                |                      |              |   |   | Mobil                  | e bookn | ıar |
|                              | Diperiksa Oleh :                 | Ditentukan Oleh :              | Diketahui Oleh :     |              |   |   |                        |         |     |
|                              | Tim Pemeriksa                    | Pengawas Angkutan              | Supply Change Manage | ment         |   |   |                        |         |     |
|                              |                                  |                                |                      |              |   |   |                        |         |     |
|                              |                                  |                                |                      |              |   |   |                        |         |     |
|                              |                                  |                                |                      |              |   |   |                        |         |     |
|                              |                                  |                                |                      |              |   |   |                        |         |     |
|                              |                                  |                                |                      |              |   |   |                        |         |     |
|                              | ltem                             | Kondisi                        | Pembuktian           |              |   |   |                        |         |     |
|                              | Wiper                            | Rusak                          | upload               |              |   |   |                        |         |     |
|                              | Kaca Spion                       | Rusak                          | upload               |              |   |   |                        |         |     |
|                              | Mesin                            | Rusak                          | upload               |              |   |   |                        |         |     |
|                              | Oli Mesin                        | Kurang                         | upload               |              |   |   |                        |         |     |
|                              | Sabuk Pengaman                   | Rusak                          | upload               |              |   |   |                        |         |     |
|                              | Retak Komponen                   | Rusak                          | upload               |              |   |   |                        |         |     |
|                              | APAR                             | Tidak Ada                      | upload               |              |   |   |                        |         |     |
|                              | Spill Kit                        | Tidak Ada                      | upload               |              |   |   |                        |         |     |
|                              | Catatan : Upload foto jika diper | lukan untuk membuktikan kondi: | si barang            |              |   |   |                        |         |     |
|                              |                                  |                                |                      |              |   |   |                        |         |     |
|                              |                                  | Karabali Dalah                 |                      |              |   |   |                        |         |     |
|                              |                                  | Nembaur                        |                      |              |   |   |                        |         |     |

Gambar 12. Halaman Kondisi Kendaraan Perbaikan

Halaman pemeriksaan kendaraan terdiri dari beberapa komponen didalamnya yang mempunyai fungsi masing-masing. Komponen-komponen tersebut adalah :

| No.          | Merupakan urutan kendaraan yang diperiksa                      |
|--------------|----------------------------------------------------------------|
| Tanggal      | Merupakan waktu ketika dilakukan pemeriksaan kendaraan         |
| No Polisi    | Merupakan identitas dari kendaraan. Jika di klik akan keluar   |
| 110.101151   | hasil pemeriksaan yang telah dilakukan sebelumnya              |
| Nama Driver  | Merupakan identitas dari pengemudi                             |
| Pemeriksa    | Merupakan identitas dari pihak yang memeriksa kendaraan        |
| Kendaraan    |                                                                |
|              | Berisi keterangan siap operasi maupun perbaikan. Jika di       |
| Kondisi      | klik keterangan perbaikan makan akan muncul keterangan         |
| KUHUISI      | tentang item yang harus diperbaiki dalam bentuk <i>pdf</i> dan |
|              | dapat di print.                                                |
| Sian Operasi | Merupakan keterangan jumlah unit yang siap operasi,            |
| Shap Operasi | jumlah akan <i>update</i> setiap hari                          |
| Derbaikan    | Merupakan keterangan jumlah unit yang perbaikan, jumlah        |
| FCIUaikaii   | akan <i>update</i> setiap hari                                 |

Tabel 5. Penjelasan Halaman Hasil Pemeriksaan Kendaraan

#### 9. Halaman Laporan

Halaman laporan berfungsi apabila data pemeriksaan kendaraan akan direkap dan dilaporkan pada pimpinan tertinggi. Halaman ini menampilkan semua hasil pemeriksaan kendaraan yang telah dilaksanakan sebelumnya. Pencarian dapat dilakukan dari katagori nama pengemudi, no.polisi pada kendaraan atau dari tanggal tanggal pelaksanaan pemeriksaan kendaraan. Tampilan dapat dilihat pada Gambar 13. Tampilan yang ada pada halaman ini tidak jauh berbeda dengan halaman hasil perbaikan, tetapi berbeda dari kapasitas pencarian dan tujuannya.

| SISTEM PEMERIKSAAN     | KEND/ × +                    |                    |                            |                     |          | 0 0.         | . a >         |
|------------------------|------------------------------|--------------------|----------------------------|---------------------|----------|--------------|---------------|
| 0 5- <                 | ิ์ 🥠 localhost/gilang/Lapora | an                 |                            | * - 6               | 🗸 kbbi   | Q            | e : : :       |
| AliExpress             |                              |                    |                            |                     |          | . Mo         | ibile bookmar |
| SISTE                  | M PEMERIKSAAN KEND           | ARAAN              |                            |                     | 🛔 GILANG | AMBARI       |               |
| A Hom                  | e D                          | sata Kendaraan Per | 60.<br>neriksaan Kendaraan | Hasil               |          | A<br>User    |               |
| Show 50 v ent          | ries                         |                    |                            |                     | Search:  |              |               |
| No. 🕸                  | Tanggal 👫                    | No. Polisi         | Nama Driver                | Pemeriksa Kendaraan | 11       | Kondisi      | 11            |
| 1                      | 27/07/2017                   | G 3126 CM          | Dodo Widodo                | Gilang Ambari       |          | Siap Operasi |               |
| 2                      | 27/07/2017                   | G 3126 CM          | Dodo Widodo                | Gilang Ambari       |          | Perbaikan    |               |
| 3                      | 27/07/2017                   | AD 7868 WM         | Hartono                    | Gilang Ambari       |          | Siap Operasi |               |
| Showing 1 to 3 of 3 e  | ntries                       |                    |                            |                     | E P      | revious 1    | Novt          |
| 200 ming 1 to 3 of 3 6 | nures                        |                    |                            |                     | P        | revious 1    | Next          |
|                        |                              |                    |                            |                     |          |              |               |

Gambar 13. Halaman Laporan

| Tabel 6. | Penje | elasan | Halaman | Laporan |
|----------|-------|--------|---------|---------|
|          |       |        |         | 1       |

| No.         | Merupakan urutan kendaraan yang diperiksa                         |
|-------------|-------------------------------------------------------------------|
| Tanggal     | Merupakan waktu ketika dilakukan pemeriksaan kendaraan            |
| No Polisi   | Merupakan identitas dari kendaraan. Jika di klik akan keluar      |
|             | hasil pemeriksaan yang telah dilakukan sebelumnya                 |
| Nama Driver | Merupakan identitas dari pengemudi                                |
| Pemeriksa   | Merupakan identitas dari pihak yang memeriksa kendaraan           |
| Kendaraan   | Morupakan teontras dari pinak yang memeriksa kendaraan            |
|             | Berisi keterangan siap operasi maupun perbaikan. Jika klik        |
| Kondisi     | kolom perbaikan maka akan muncul keterangan tentang item          |
|             | yang harus diperbaiki dalam bentuk <i>pdf</i> dan dapat di print. |

Halaman laporan terdiri dari beberapa komponen didalamnya yang mempunyai fungsi masing-masing. Komponen-komponen tersebut dapat dilihat pada tabel 6. Uraian diatas menjelaskan tentang implementasi sekaligus cara pengoprasian dari *website* yang digunakan untuk pelaksanaan *pre* trip *inspection* di PT. Pertamina EP *Asset* 3 *Field* Jatibarang.

Lampiran 10. Hasil Gambar pada Tabel IV.1

#### 1. Internet Eksplorer

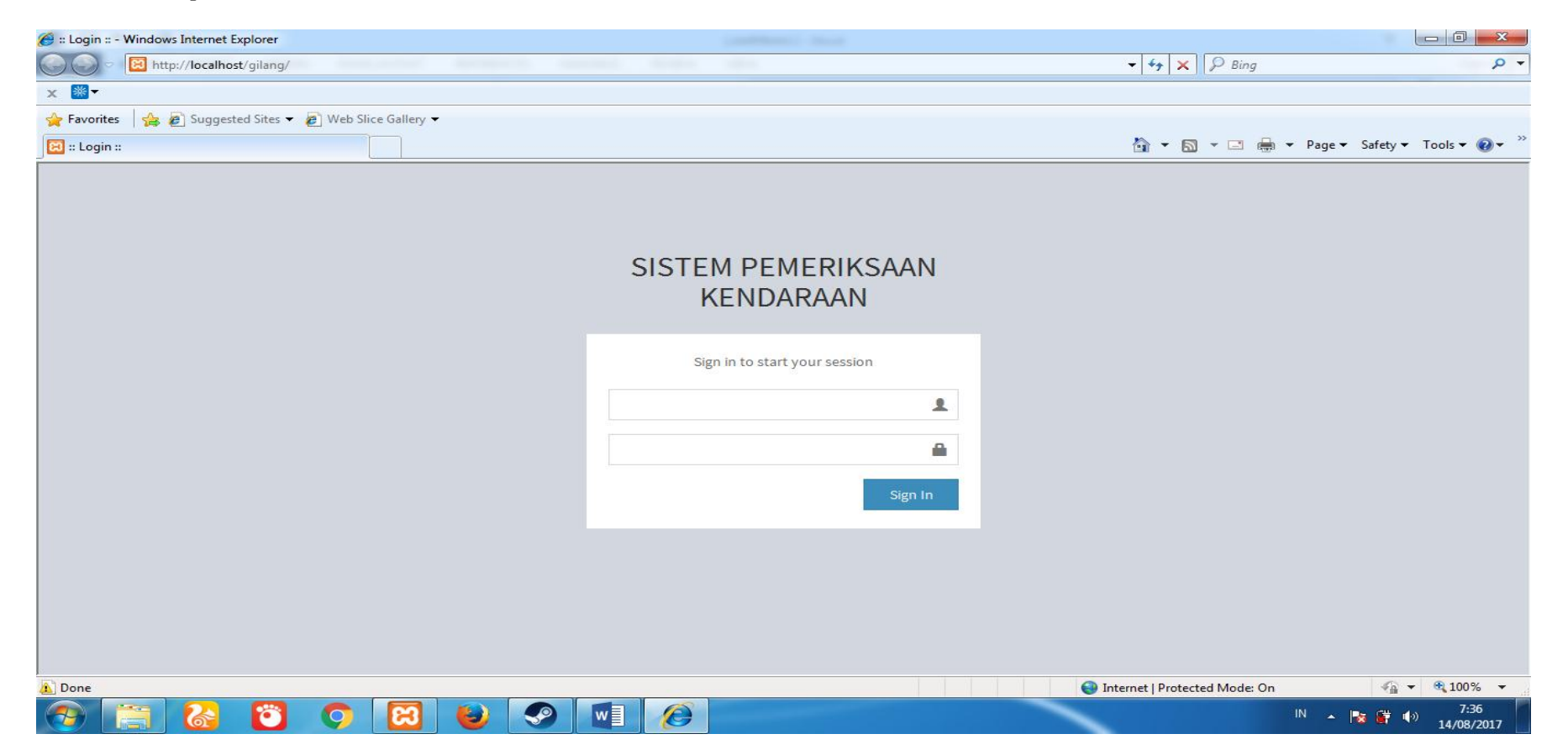

### 2. Mozilla Firefox

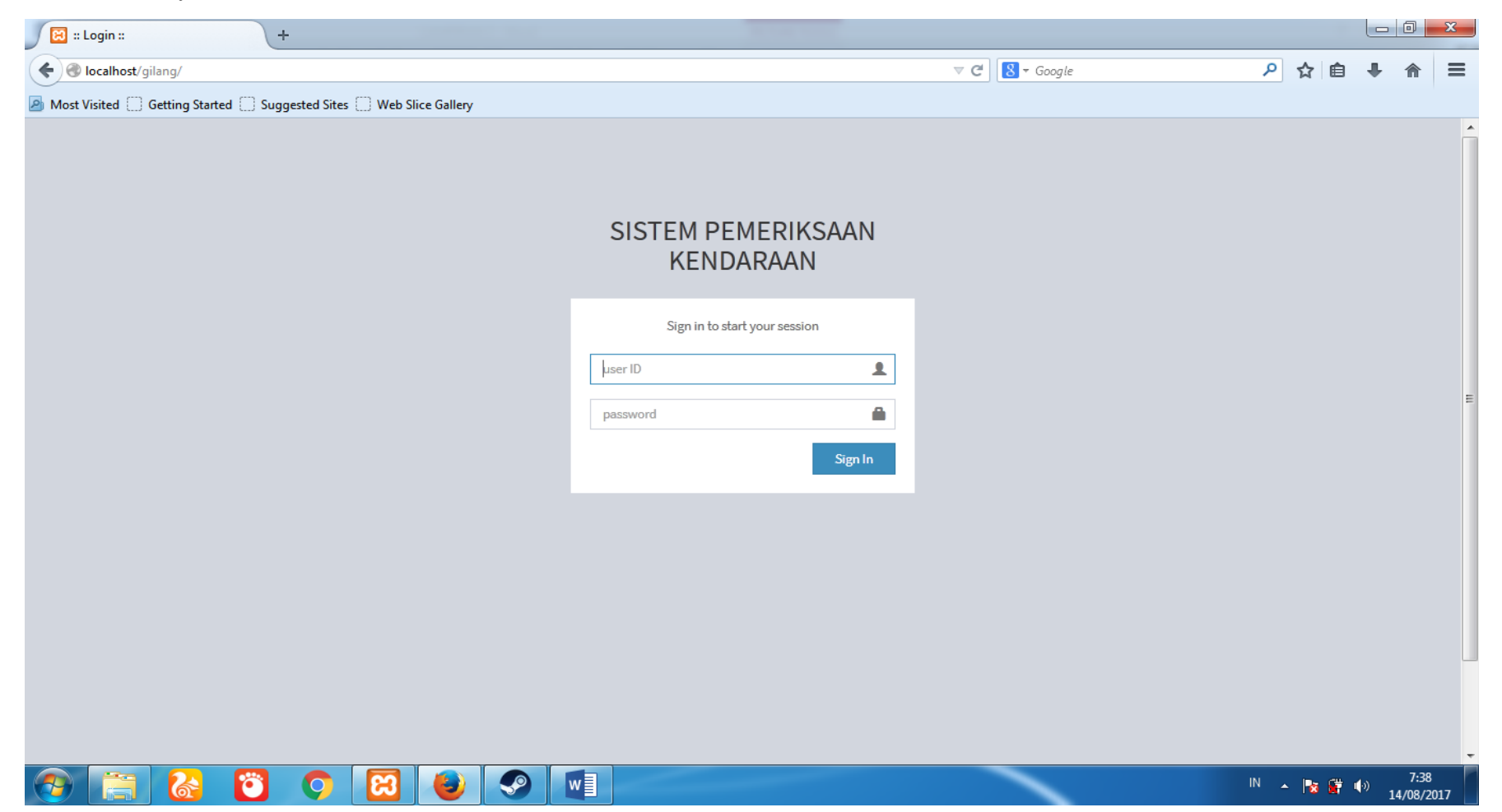

# 3. Google Chrome

| 🔀 :: Login :: 🗙 🔪          |                                 |                              |
|----------------------------|---------------------------------|------------------------------|
| ← → C () localhost/gilang/ |                                 | ९☆ 🗷 :                       |
|                            | SISTEM PEMERIKSAAN<br>KENDARAAN |                              |
|                            | Sign in to start your session   |                              |
|                            | password                        |                              |
|                            | Sign In                         |                              |
|                            |                                 |                              |
|                            |                                 |                              |
|                            |                                 |                              |
|                            |                                 |                              |
| 📀 🚞 🙆 🖸 🚱 🗒                |                                 | IN 🔺 🍡 🕩 11:18<br>14/08/2017 |

# Lampiran 11. Hasil Gambar pada Tabel IV.2

### 1. Tampilan *Home*

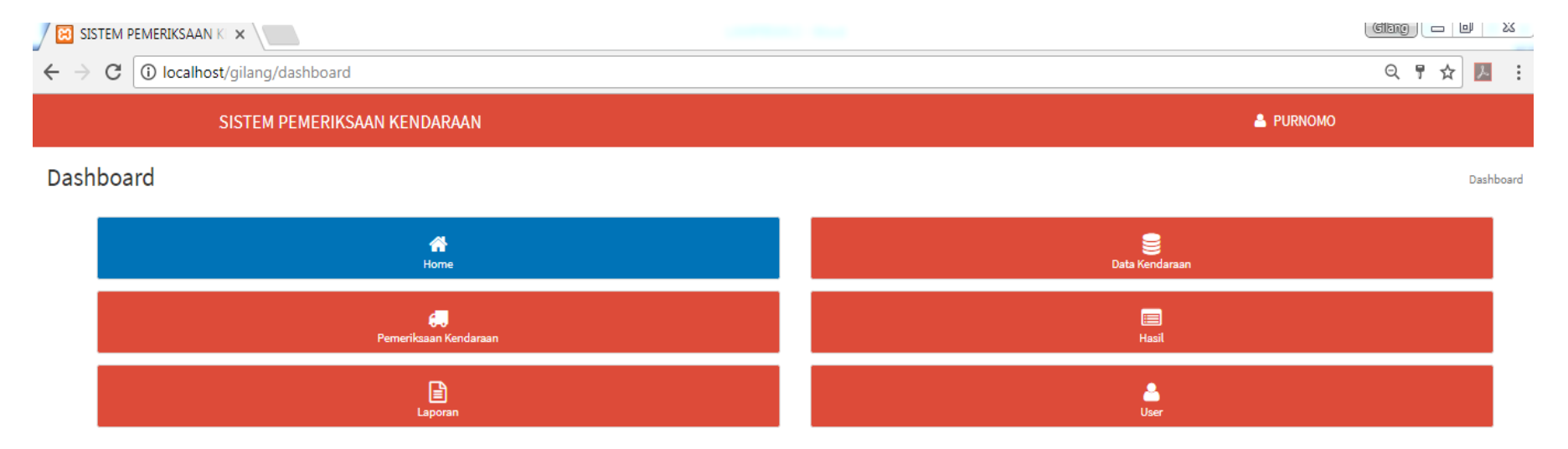

# 2. Tampilan Data Kendaraan

| SISTEM PEN     | IERIKSAAN KE 🗙 🖊 🗌  |                |                      |                 |                           |           |      |            |    |            |        |            |    |            |    | Glang 😑       |      |
|----------------|---------------------|----------------|----------------------|-----------------|---------------------------|-----------|------|------------|----|------------|--------|------------|----|------------|----|---------------|------|
| + > C (        | localhost/gilang/Ma | aster          |                      |                 |                           |           |      |            |    |            |        |            |    |            |    | ର 🕁           |      |
|                | SISTEM PE           | MERIKSAAN KENI | DARAAN               |                 |                           |           |      |            |    |            |        |            |    | 占 PURNOM   | 10 |               |      |
| + Tambah       | Home<br>Kendaraan   | Data Kenc      | laraan               | (<br>Pemeriksaa | <b>()</b><br>an Kendaraan |           |      | E Hasil    |    |            | Lapora | in         |    |            |    | <b>L</b> User |      |
| No.            | Perusahaan It       | Driver It      | No. Polisi Kendaraan | lî              | STNK                      | 1 Buku Ki | R lî | Surat Tera | lt | SIM        | It s   | SIMKP      | 11 | ВРКВ       |    | Action        | lt   |
| 1              | PT. PLN             | Hartono        | AD 7868 WM           | *1              | 26/10/2018                | 26/10/20  | )18  | 21/07/2019 | ΥI | 31/07/2018 | 3      | 31/07/2020 |    | 18/05/2020 | VI | Edit Hap      | JS   |
| 2              | PT. Pertamina       | Dodo Widodo    | G 3126 CM            |                 | 22/11/2018                | 07/12/20  | )18  | 21/12/2018 |    | 29/08/2018 | 0      | 1/01/2019  |    | 21/06/2019 |    | Edit Hap      | JS   |
| Showing 1 to 2 | of 2 entries        |                |                      |                 |                           |           |      |            |    |            |        |            |    |            | I  | Previous 1    | Next |

# 3. Tampilan Pemeriksaan Kendaraan

| ← → C ③ localhost/gilang/Pemeriksaan |                              |                      |            |         |           | ९☆ 🗵 :    |
|--------------------------------------|------------------------------|----------------------|------------|---------|-----------|-----------|
| SISTEM PE                            | MERIKSAAN KENDARAAN          |                      |            |         | 🐣 PURNOMO | ▲<br>     |
| A Home                               | )<br>Data Kendaraan          | emeriksaan Kendaraan | Hasil      | Laporan |           | 2<br>User |
|                                      | ≣Data                        |                      |            |         |           |           |
|                                      | Pemeriksaan Kendaraan        |                      |            |         |           |           |
|                                      | Nama Perusahaan              |                      |            |         |           |           |
|                                      | Nama Driver                  | Pilih Driver         | Ŧ          |         |           |           |
|                                      | No. Polisi Kendaraan         |                      |            |         |           |           |
|                                      | Uraian                       | Penjelasan           | Keterangan |         |           |           |
|                                      | Perlengkapan Kendaraan       |                      |            |         |           |           |
|                                      | STNK                         |                      |            |         |           |           |
|                                      | Buku KIR                     |                      |            |         |           |           |
|                                      | Surat Tera                   |                      |            |         |           |           |
|                                      | SIM                          |                      |            |         |           |           |
|                                      | SIMKP                        |                      |            |         |           |           |
|                                      | Bagian Kanan Depan Kendaraan |                      |            |         |           |           |
|                                      | Kondisi Ban                  | 🛛 Baik 🔍 Rusak       |            |         |           |           |
|                                      | Lampu Tanda Belok            | 🛇 Menyala 🔍 Mati     |            |         |           |           |
|                                      | Kaca Spion                   | 🛛 Baik 🔍 Rusak       |            |         |           |           |
|                                      | Bagian Depan Kendaraan       |                      |            |         |           |           |
|                                      | Lamou Utama                  | 🛇 Menvala 🔍 Mati     |            |         |           | *         |

# 4. Tampilan Hasil Pemeriksaan

| 🔀 SISTEM PEMERIKSAAN K 🗙       |                                                                      |                                     |                                                              |      | 1000000000                            | 1944 - C     |                             |      | Glarg                                         |         |
|--------------------------------|----------------------------------------------------------------------|-------------------------------------|--------------------------------------------------------------|------|---------------------------------------|--------------|-----------------------------|------|-----------------------------------------------|---------|
| ← → C ① localhost/gilang/Hasil |                                                                      |                                     |                                                              |      |                                       |              |                             |      | Q                                             | .☆ 🗡 :  |
|                                | SISTEM PEMERIKSAAN KENDARAAN                                         |                                     |                                                              |      |                                       |              |                             | 🐣 Pl | URNOMO                                        |         |
|                                | A<br>Home                                                            |                                     | Data Kendaraan                                               | Peme | 💭<br>eriksaan Kendaraan               | (E)<br>Hasil | Lapora                      | n    | e<br>User                                     |         |
| Show 50                        | ▼ entries                                                            | S                                   |                                                              |      |                                       |              |                             |      | Search:                                       |         |
| Show 50                        | ▼ entries                                                            | Tanggal                             | 1 No. Polisi                                                 | ţĵ   | Nama Driver                           | ţţ           | Pemeriksa Kendaraan         | ļţ   | Search: Kondisi                               | ļţ      |
| Show 50<br>No                  | <ul> <li>v entries</li> <li>b. ↓<sup>1</sup>/<sub>1</sub></li> </ul> | Tanggal<br>2017-08-06               | Image: No. Polisi       AD 7868 WM                           | ļţ   | Nama Driver<br>Hartono                | Ut Pur       | Pemeriksa Kendaraan         | ţţ   | Search: Kondisi Perbaikan                     | ţţ      |
| Show 50<br>No<br>1<br>2        | v entries                                                            | Tanggal<br>2017-08-06<br>2017-08-05 | It         No. Polisi           AD 7868 WM         G 3126 CM | ţţ   | Nama Driver<br>Hartono<br>Dodo Widodo | Lit Purr     | Pemeriksa Kendaraan<br>nomo | ţţ   | Search: Kondisi Kondisi Perbaikan Siap Operas | ↓↑<br>↓ |

# 5. Tampilan Laporan Pemeriksaan

| SISTEM PEMERIKSA                                                                                                    |                                           |                                                                 | (ANTERNAL) MARK                       |                    |                    |           |                                      | X          |
|----------------------------------------------------------------------------------------------------|-------------------------------------------|-----------------------------------------------------------------|---------------------------------------|--------------------|--------------------|-----------|--------------------------------------|------------|
| $\leftrightarrow$ $\rightarrow$ C $\bigcirc$ loca                                                                                                    | lhost/gilang/Laporan                      |                                                                 |                                       |                    |                    |           | ର 🕁                                  | <i>k</i> . |
|                                                                                                    | SISTEM PEMERIKSAAN KI                     | ENDARAAN                                                        |                                       |                    |                    | 占 PURNOMO |                                      |            |
| n contraction contraction cont | Data                                      | Sendaraan Peme                                                  | eriksaan Kendaraan                    | Hasil              | Laporan            |           | A<br>User                            |            |
| Show 50 <b>v</b> entr                                                                                                    | ies                                       |                                                                 |                                       |                    |                    | Search:   |                                      |            |
| Show 50 V entr                                                                                                    | ies<br>Tanggal ↓↑                         | No. Polisi 🎝                                                    | Nama Driver Jĵ                        | Pe                 | emeriksa Kendaraan | Search:   | Kondisi                              | 11         |
| Show 50 V entr                                                                                                    | ies<br><b>Tanggal</b>                     | No. Polisi ↓↑<br>AD 7868 WM                                     | Nama Driver 11<br>Hartono             | Per                | emeriksa Kendaraan | Search:   | Kondisi<br>Perbaikan                 | ļţ         |
| Show 50 V entr<br>No. 4<br>1                                                                                                    | Tanggal       2017-08-06       2017-08-05 | No. Polisi         ↓↑           AD 7868 WM            G 3126 CM | Nama Driver<br>Hartono<br>Dodo Widodo | Pernomo<br>Purnomo | emeriksa Kendaraan | Search:   | Kondisi<br>Perbaikan<br>Siap Operasi | ţţ         |

# 6. Tampilan Halaman User

| SISTEM PEMERIK       | ISAAN KE 🗙 📃 👘 👘    | 60)            |         | 1.0             |     |              |     |              |           | Gilang 🗖   |       |
|----------------------|---------------------|----------------|---------|-----------------|-----|--------------|-----|--------------|-----------|------------|-------|
| + > C 🛈 lo           | calhost/gilang/User |                |         |                 |     |              |     |              |           | Q 🕹        | r 🔼 🗄 |
|                      | SISTEM PEMERIKSAA   | N KENDARAAN    |         |                 |     |              |     |              | 💄 PURNOMO |            |       |
| Hor<br>+ Tambah User | ne                  | Data Kendaraan | Pemeril | Ksaan Kendaraan |     | Hasil        |     | Laporan      |           | Luser      |       |
| Show 50 🔻 er         | ntries              |                |         |                 |     |              |     |              | Search:   |            |       |
| No. ↓                | Nama 👫              | Jabatan/Posisi | J1      | No. Pegawai     | .↓↑ | No. HP       | .↓† | Alamat Email | 11        | Action     | J1    |
| 1                    | Eko Wijayanto       | Direktur       |         | 12345           |     | 085712342141 |     |              |           | Edit Hapus |       |
| 2                    | Purnomo             | Admin          |         | admin           |     |              |     |              |           | Edit Hapus |       |
| Showing 1 to 2 of 2  | entries             |                |         |                 |     |              |     |              |           | Previous 1 | Next  |

Grang FORM PERBAIKAN SEMINAR SKRIPSI PROGRAM STUDI D-IV TEKNIK KESELAMATAN OTOMOTIF POLITEKNIK KESELAMATAN TRANSPORTASI JALAN TAHUN 2017 Catatan Dosen Penguji : 1. Rynas 2. fegrinpular. 3. Jurhanson. 3. Ky ando

Ciloup FORM PERBAIKAN SEMINAR SKRIPSI PROGRAM STUDI D-IV TEKNIK KESELAMATAN OTOMOTIF POLITEKNIK KESELAMATAN TRANSPORTASI JALAN **TAHUN 2017** Catatan Dosen Penguji : - Pankahasan - Bagaimang komparasi SK dirjen. dan hine (PP) sehingga muncul Soz - pomentesaan. Belum Ada. - Dibatasi Sampai Uji Fungsi Web - Pemeriksaan Hino - pemilihan gambar (Bukan Bus Hino Fapi Thuk) Manutepan - Pembahasan Pre trip lebih Altonjalkan. Bens

Gilany FORM PERBAIKAN SEMINAR SKRIPSI PROGRAM STUDI D-IV TEKNIK KESELAMATAN OTOMOTIF POLITEKNIK KESELAMATAN TRANSPORTASI JALAN **TAHUN 2017** Catatan Dosen Penguji : · flengts trycleabe para former por ungecht. konne og bideng berlinnenge · Data Dideng pre-angrectic Monderne trigks (stop, parar trech, polalsman, ninere) + name Me - intretter lendogne pangles på pertamine metoyou

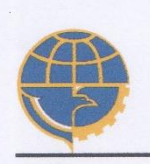

#### LEMBAR ASISTENSI

PENYUSUNAN TUGAS AKHIR

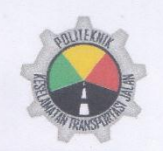

| NAMA | : GILANG AMBARI MURSID |
|------|------------------------|
|      |                        |

NO. TARUNA : 13.II.0062

JUDUL TA

: PEMANFAATAN *WEBSITE* DALAM PELAKSANAAN *PRE TRIP INSPECTION* MOBIL TANGKI DI PT. PERTAMINA EP *ASSET 3 FIELD* JATIBARANG

DOSEN PEMBIMBING 1. Ir.MOHD.THAMZIL, M.Si

| Asistensi<br>ke #. | Hari /<br>Tanggal                | Uraian                                                                                              | Paraf |
|--------------------|----------------------------------|----------------------------------------------------------------------------------------------------|-------|
| 1.                 | Senin<br><sup>29</sup> /05 /2017 | Kerangka Fikir                                                                                      | ß     |
| 2.                 | Senin<br>05/06/2017              | BAB I                                                                                               | Mr.   |
| . 3.               | Pabu<br>07/06/2017               | BAB II                                                                                              | hz    |
| 4.                 | 12abu<br>19/07/2017              | Hasil Revizi BAB I, I. Sarka BAB III                                                                | ky    |
| s.                 | 25/07 /2017                      | 2. Perbriki lanform herel femenlin<br>uthe trykinge somen atur Pertrum<br>2 langittes he Bab IV & V | ks    |
|                    |                                  |                                                                                                    |       |

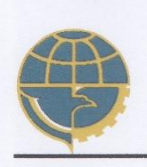

#### LEMBAR ASISTENSI

PENYUSUNAN TUGAS AKHIR

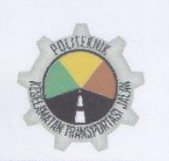

| NAMA       | : GILANG AMBARI MURSID                                                                                                    |
|------------|----------------------------------------------------------------------------------------------------|
| NO. TARUNA | : 13.II.0062                                                                                                    |
| JUDUL TA   | : PEMANFAATAN <i>WEBSITE</i> DALAM PELAKSANAAN<br><i>PRE TRIP INSPECTION</i> MOBIL TANGKI DI PT.<br>PERTAMINA EP <i>ASSET</i> 3 <i>FIELD</i> JATIBARANG |

DOSEN PEMBIMBING 1. M. BENY DWIFA, S. Pd, M. T.

| Asistensi<br>ke #. | Hari /<br>Tanggal   | Uraian                         | Paraf |
|--------------------|---------------------|--------------------------------|-------|
| 1.                 | 05 Juli/<br>2017    | BAB I, II, III                 | B     |
| 2.                 | lo Juii/<br>2017    | Hasil Revisi                   | B     |
| 3.                 | 14 Juli/<br>2017    | Revisi BAB II, Progres Website | Þ     |
| 4.                 | 24 Juli/<br>2017    | BAB IV, dan V                  | Ø.    |
| ۶.                 | 31 Juii/<br>2017    | Hasil Pevisi                   | B     |
| 6.                 | 02 Agustus/<br>2017 | Melenghopi Skripsi             | Ø.    |

# **RIWAYAT HIDUP**

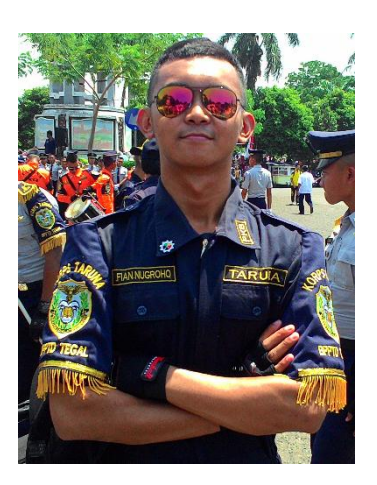

| Nama                  | : Gilang Ambari Mursid                        |
|-----------------------|-----------------------------------------------|
| Notar                 | : 13.II.0062                                  |
| Tempat/ Tanggal Lahir | : Kuningan, 18 Maret 1995                     |
| Jenis Kelamin         | : Pria                                        |
| Alamat asal           | : Desa Pamulihan, RT/W 23/05 Kec. Subang Kab. |
|                       | Kuningan Jawa Barat 45586                     |
| Telp                  | : 0823-2323-5097                              |
| Email                 | : Gilang.mursid18@gmail.com                   |
| Motto                 | : "MAN JADDA WAJADA"                          |

# **Riwayat Pendidikan**

- 1. SMA NEGERI 1 CIGUGUR, 2013.
- 2. SMP NEGERI 1 SUBANG, 2010.
- 3. SDN 3 PAMULIHAN, 2007.

## Pengalaman Praktek Kerja Proesi

- 1. DAMRI Solo, Maret 2016.
- 2. PT. Pertamina EP Asset 3 Field Jatibarang, Maret 2017.

Tegal, 15 Agustus 2016

Gilang Ambari Mursid